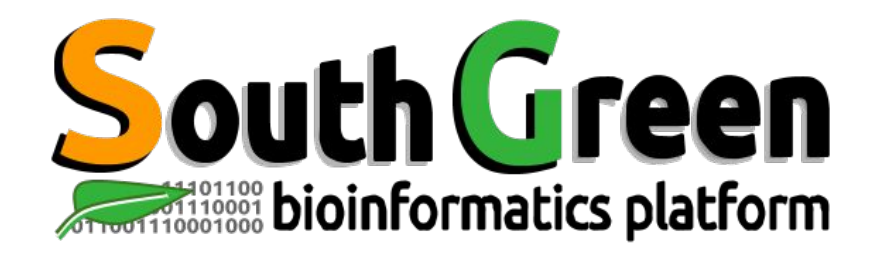

# **2019 Training modules**

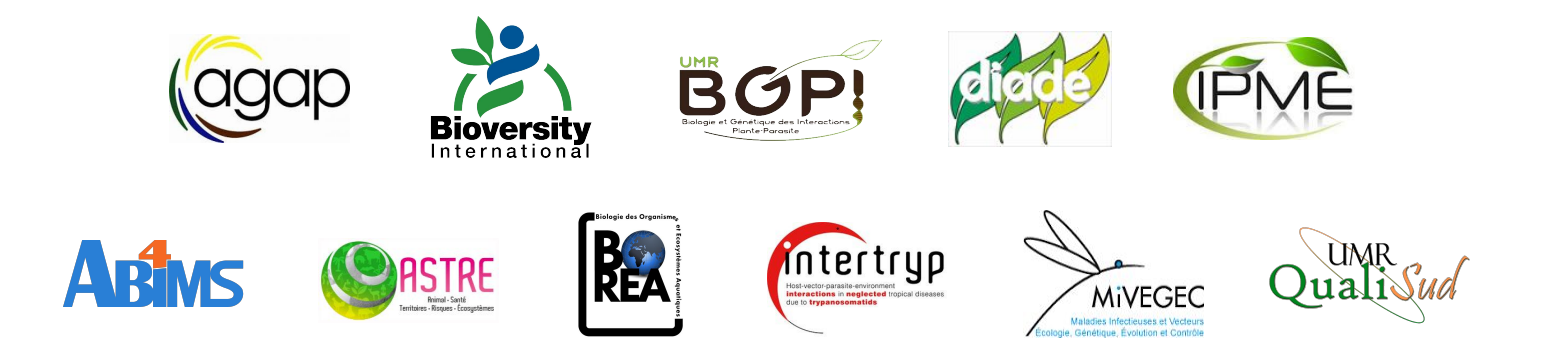

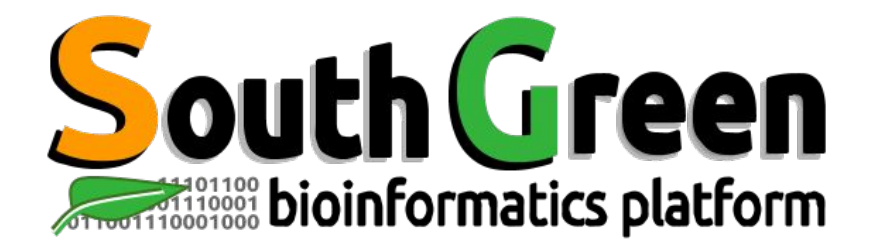

### Bioinformatics platform dedicated to the genetics and genomics of tropical and Mediterranean plants and their pathogens

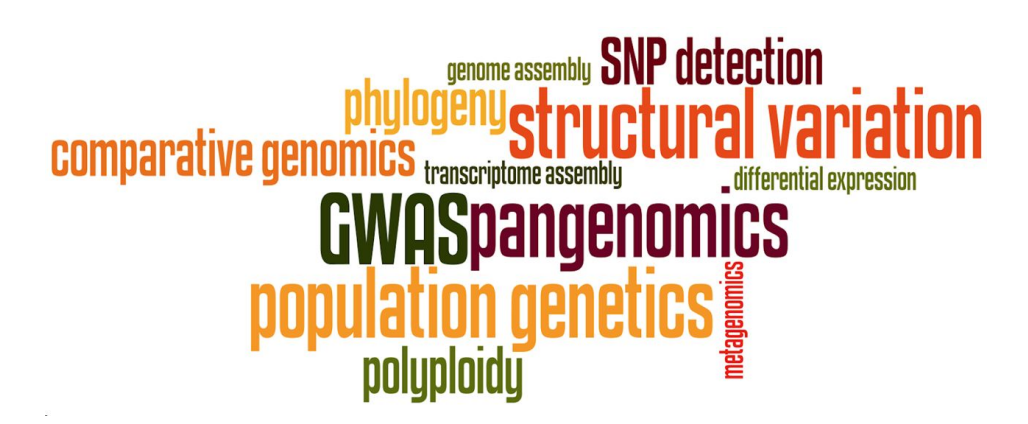

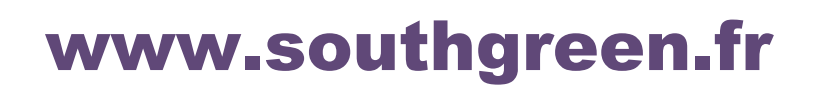

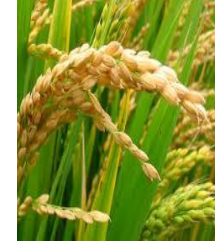

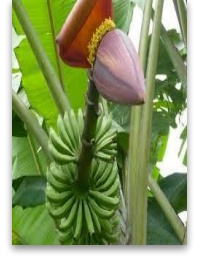

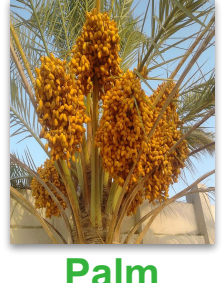

**Rice** 

Banana

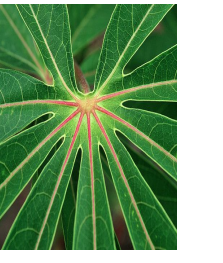

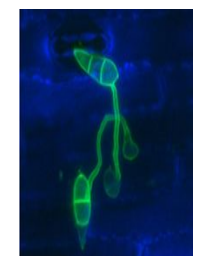

Magnaporthe

Sorghum

Coffee

Cassava

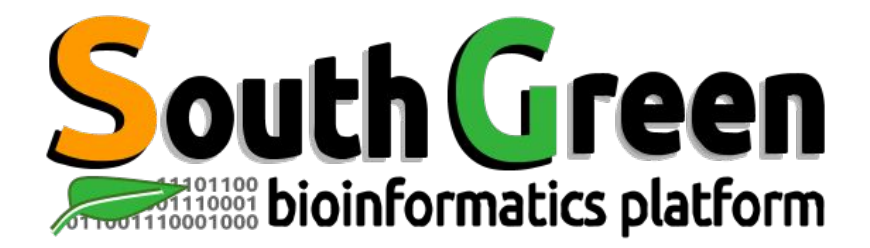

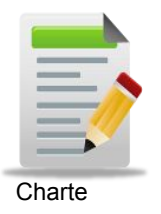

Larmande Pierre Sabot François Tando Ndomassi Tranchant-Dubreuil Christine

> Comte Aurore Dereeper Alexis

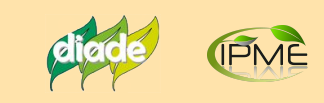

**Orjuela-Bouniol Julie** 

### (agap

Bocs Stephanie De Lamotte Fredéric **Droc Gaetan** Dufayard Jean-François Hamelin Chantal Martin Guillaume Pitollat Bertrand **Ruiz Manuel Sarah Gautier** Summo Marilyne

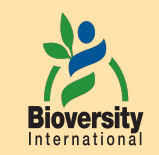

#### Rouard Mathieu Guignon Valentin Catherine Breton

**BOP!** Mahé Frédéric Ravel Sébastien

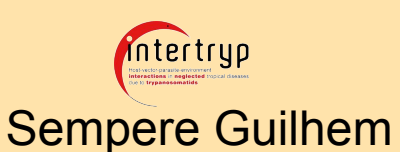

**Bioversity** 

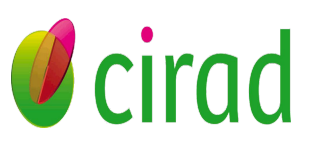

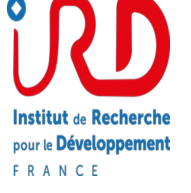

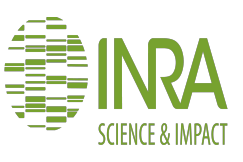

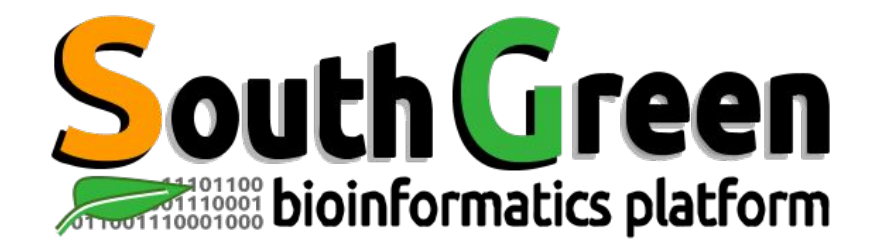

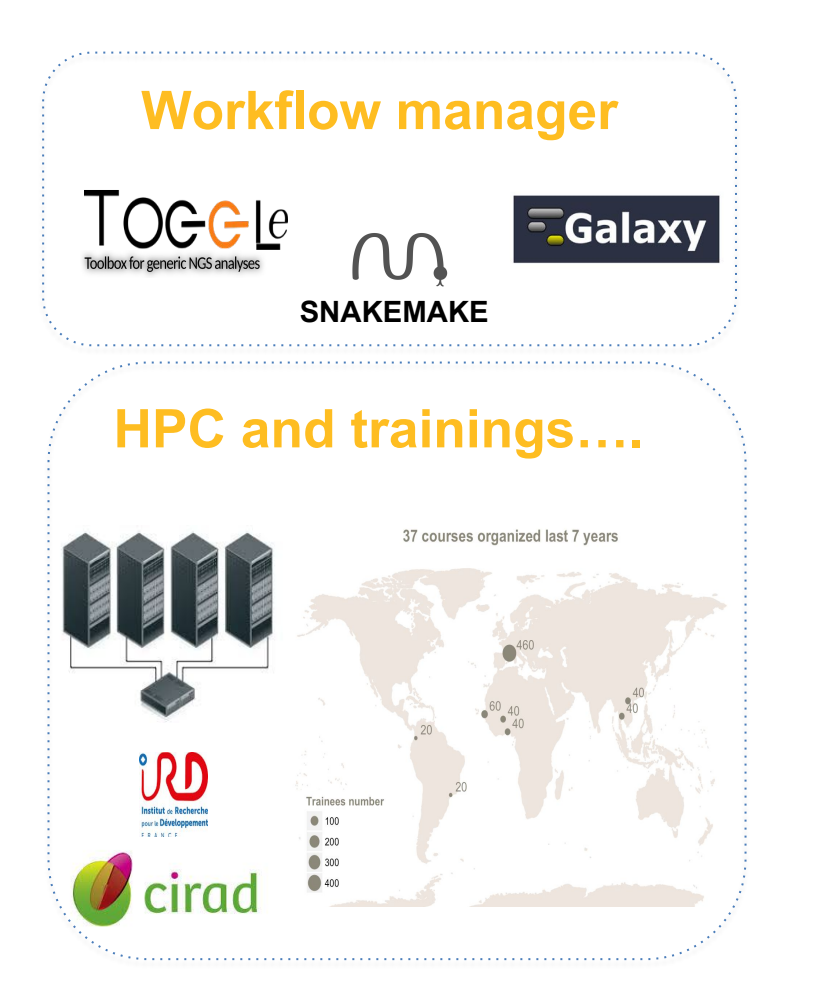

# Genome Hubs & Information System

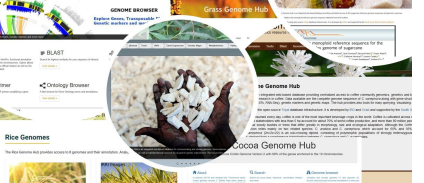

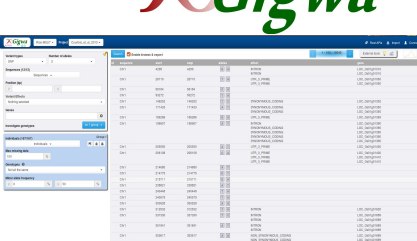

SNPs and Indels

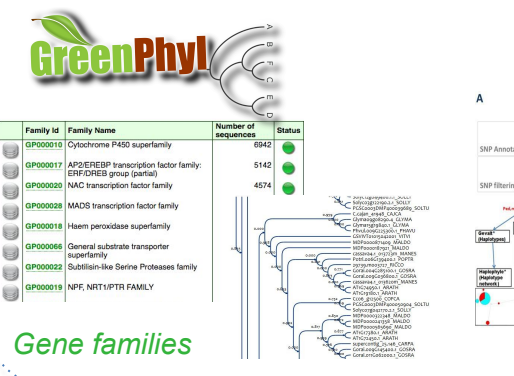

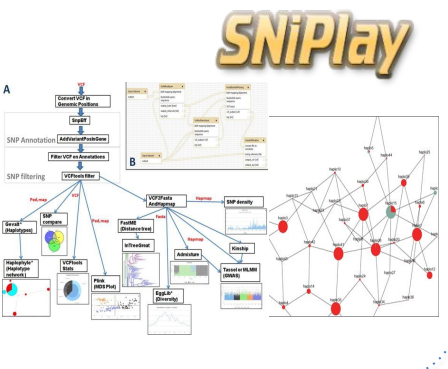

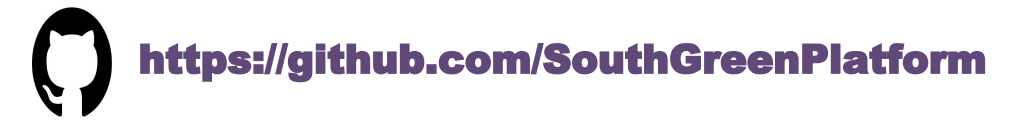

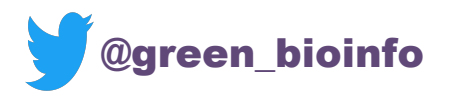

The South Green portal: a comprehensive resource for tropical and Mediterranean crop genomics, Current Plant Biology, 2016

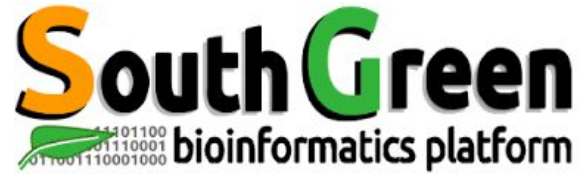

intertryp

MIVEGEC

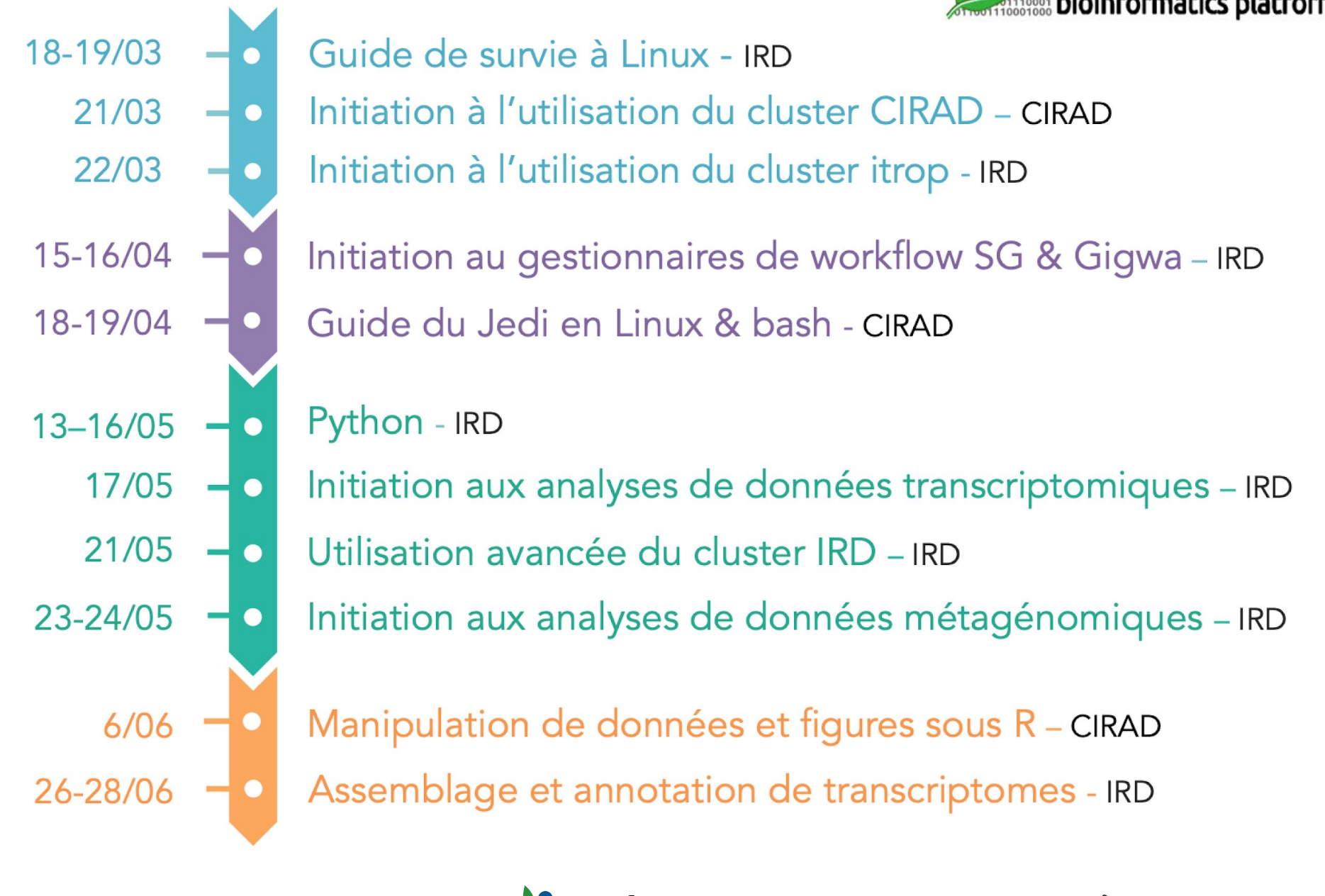

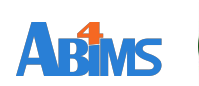

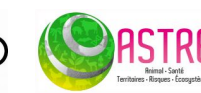

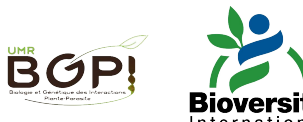

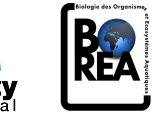

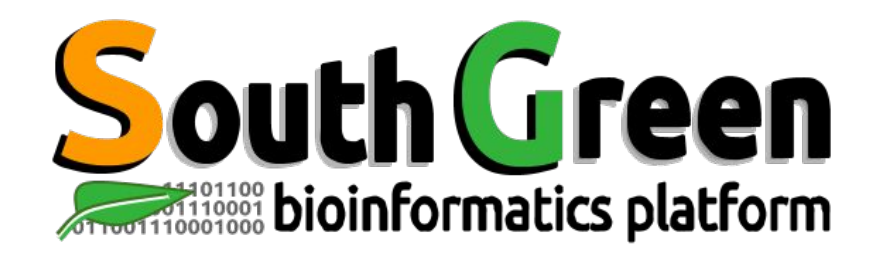

# **2019 Training module**

- Our trainings: <u>https://southgreenplatform.github.io/trainings/</u>
- Topo & TPs : Initiation au cluster de calcul i-Trop
- Work Environment : <u>Softwares to install</u>
- How-tos: <u>How-to</u>

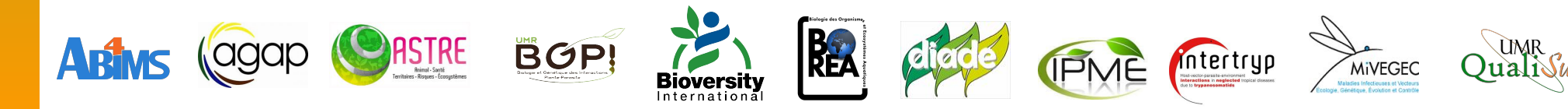

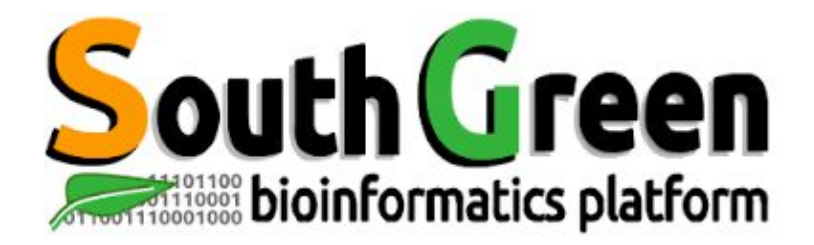

# **HPC cluster Initiation**

www.southgreen.fr

https://southgreenplatform.github.io/trainings

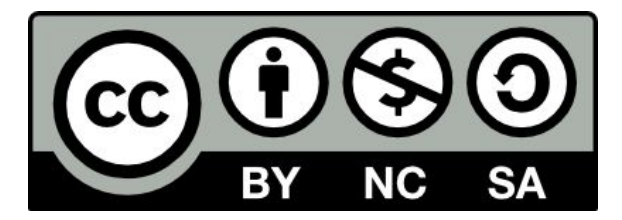

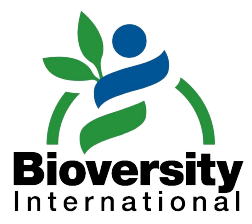

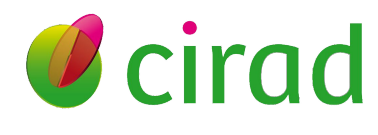

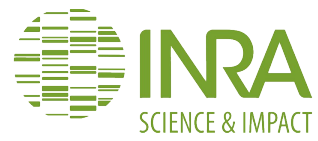

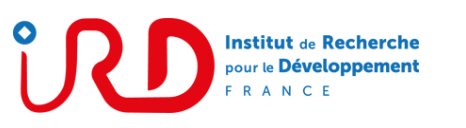

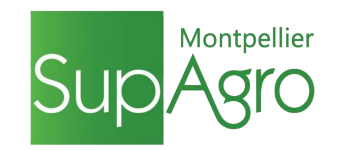

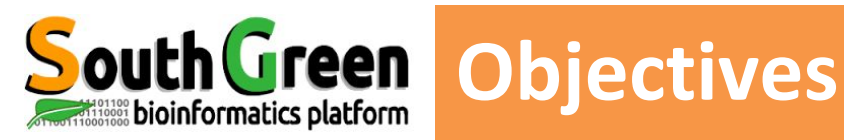

### **Objective**

**Knowing how to use the itrop HPC Cluster** 

### **Applications**

- Knowing the architecture of the cluster
- Knowing the role of the different systems partitions
- How to use SGE (qsub, qrsh, qhost, qacct, qstat, qqdel)
- Use the modules environment
- Do some basic scripting

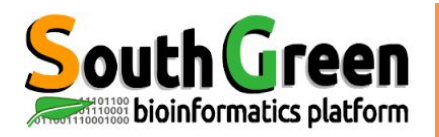

### • Site <u>https://bioinfo.ird.fr</u>

- Accounts Ο
- Softwares installation  $\bigcirc$
- Projects Ο
- Installed softwares
- Incidents: contact bioinfo@ird.fr

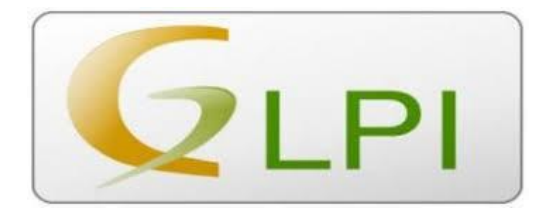

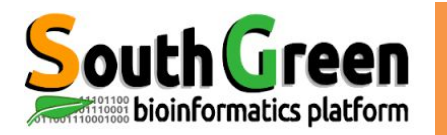

# ARCHITECTURE

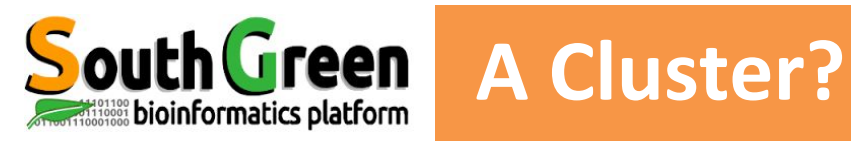

- •A logical unit composed of several servers
- A powerful unique machine
- •Allow to obtain high computing performance
- A bigger capacity storage
- More reliable
- A better ressources availability

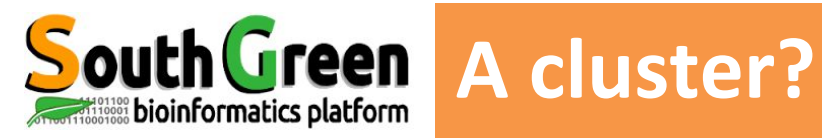

•A logical unit composed of several servers

- A powerful unique machine
- •Allow to obtain high computing performance
- A bigger capacity storage
- More reliable
- A better ressources availabilty

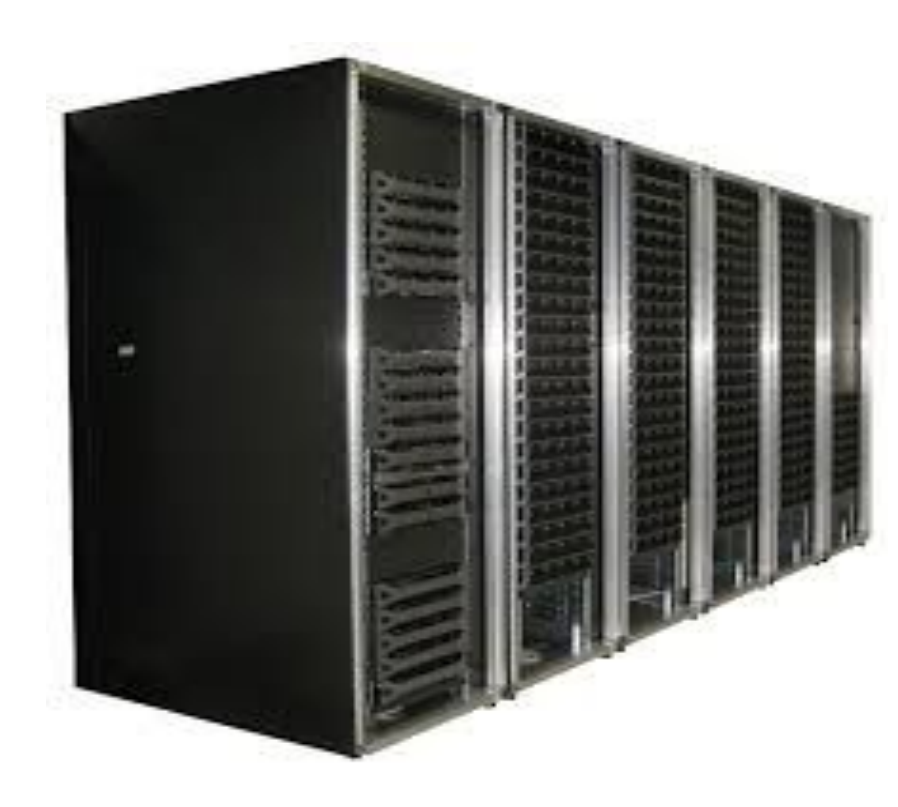

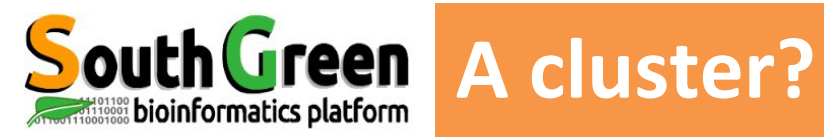

•A logical unit composed of several servers

- A powerful unique machine
- •Allow to obtain high computing performance
- A bigger capacity storage
- More reliable
- A better ressources availabilty

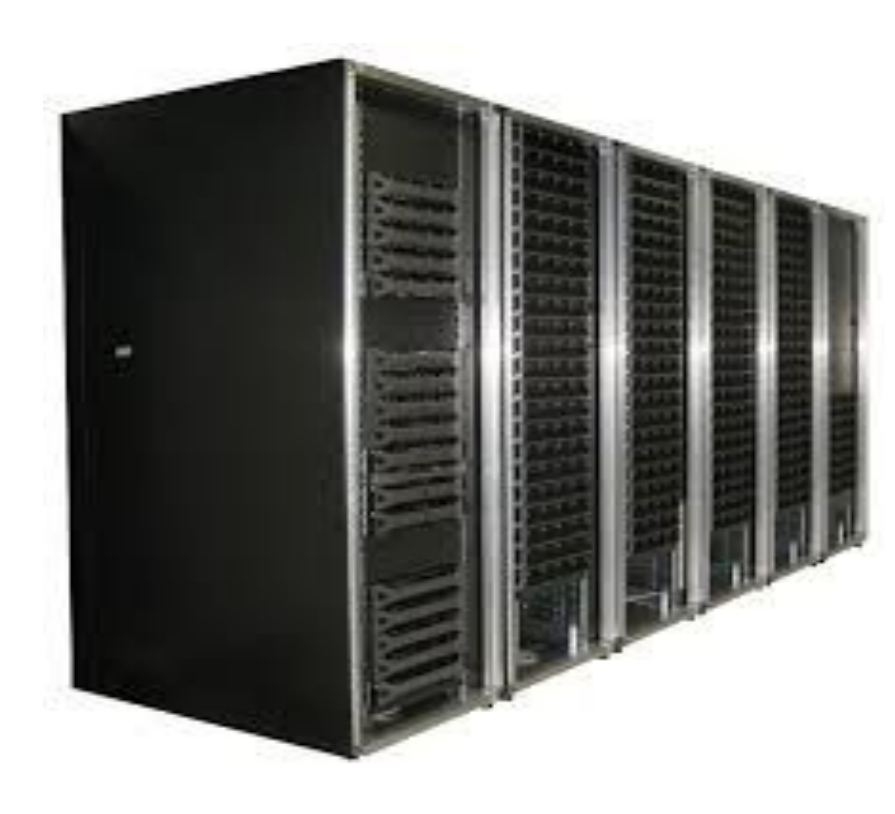

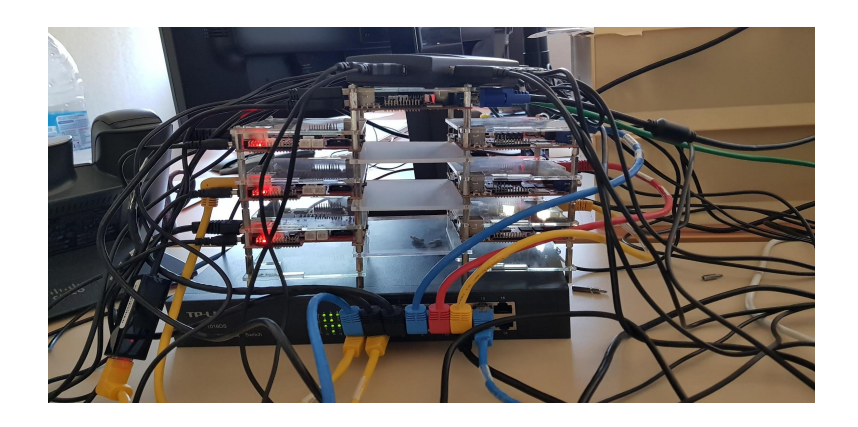

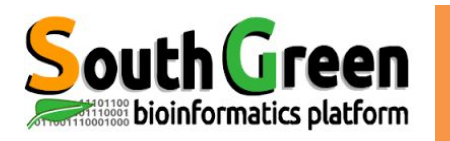

### **Cluster components**

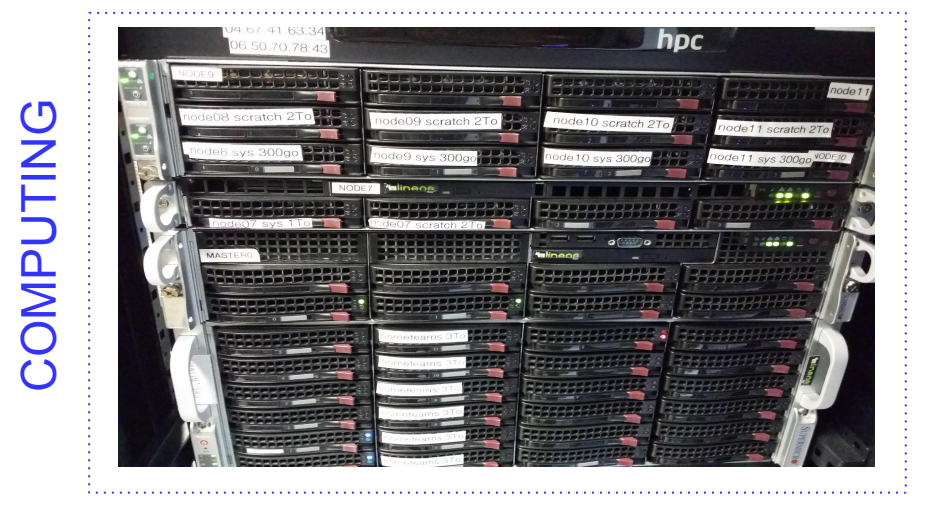

#### Master Node

Handle resources and jobs priorities

Computing nodes
Resources (CPU or RAM memory)

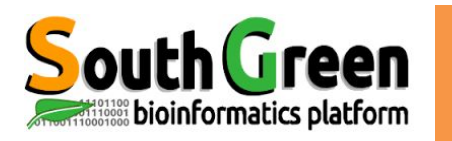

### **Cluster components**

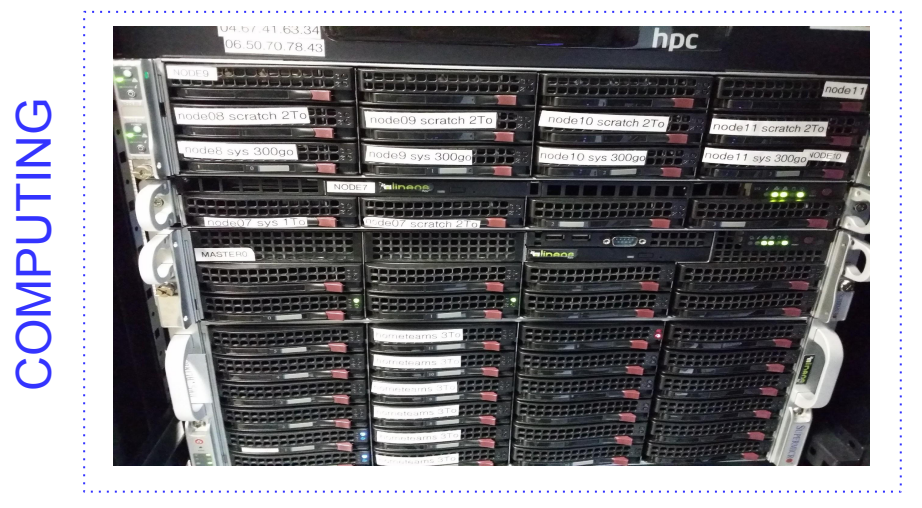

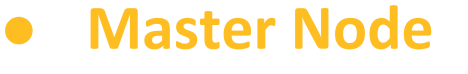

Handle resources and jobs priorities

Computing nodes
Resources (CPU or RAM memory)

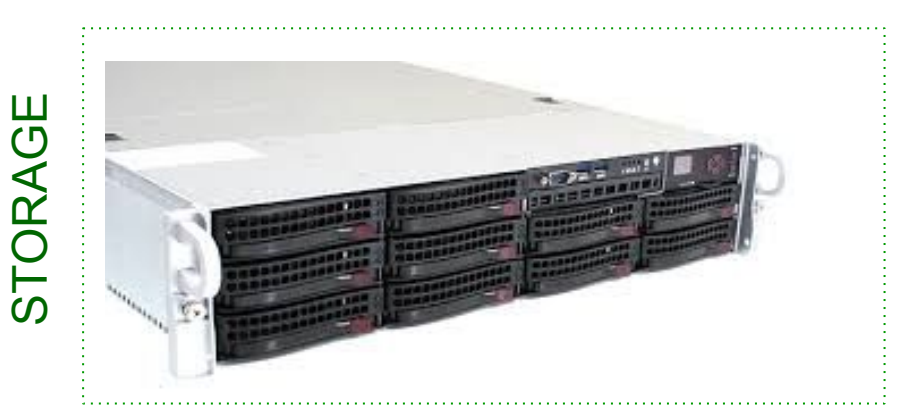

NAS Server(s) Storage

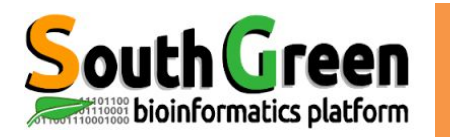

### • 1 Master Node

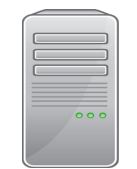

bioinfo-master.ird.fr

Role :

- Launch and prioritize jobs on computating nodes
- Accessible from the Internet
- Connection :

ssh login@bioinfo-master.ird.fr

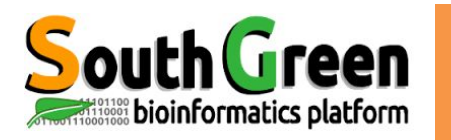

### • 1 Master Node

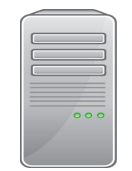

bioinfo-master.ird.fr

Role :

- Launch and prioritize jobs on computating nodes
- Accessible from the Internet
- Connection :

ssh login@bioinfo-master.ird.fr

### • 25 computing nodes

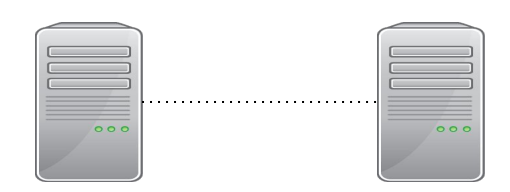

nodeX X : 1..25 Role :

- Used by the master to execute jobs
- Not accessible from the Internet
- node0 to node25
- Connection from master

ssh nodeX

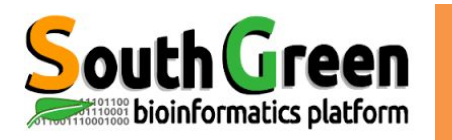

### • 1 Master Node

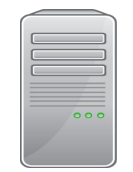

bioinfo-master.ird.fr

Role :

- Launch and prioritize jobs on computating nodes
- Accessible from the Internet
- Connection :

ssh login@bioinfo-master.ird.fr

### • 25 computing nodes

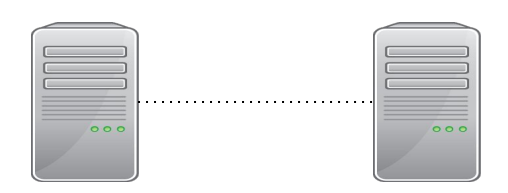

nodeX X : 1..25 Role :

- Used by the master to execute jobs
- Not accessible from the Internet
- node0 to node25
- Connection from master

ssh nodeX

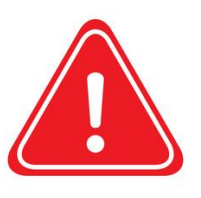

Interactif node (node6)

- Accessible from the Internet: bioinfo-inter.ird.fr
- Connection :

ssh login@bioinfo-inter.ird.fr

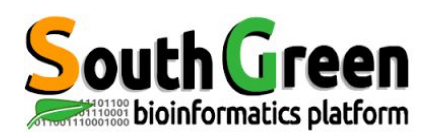

### Analyses steps of the cluster

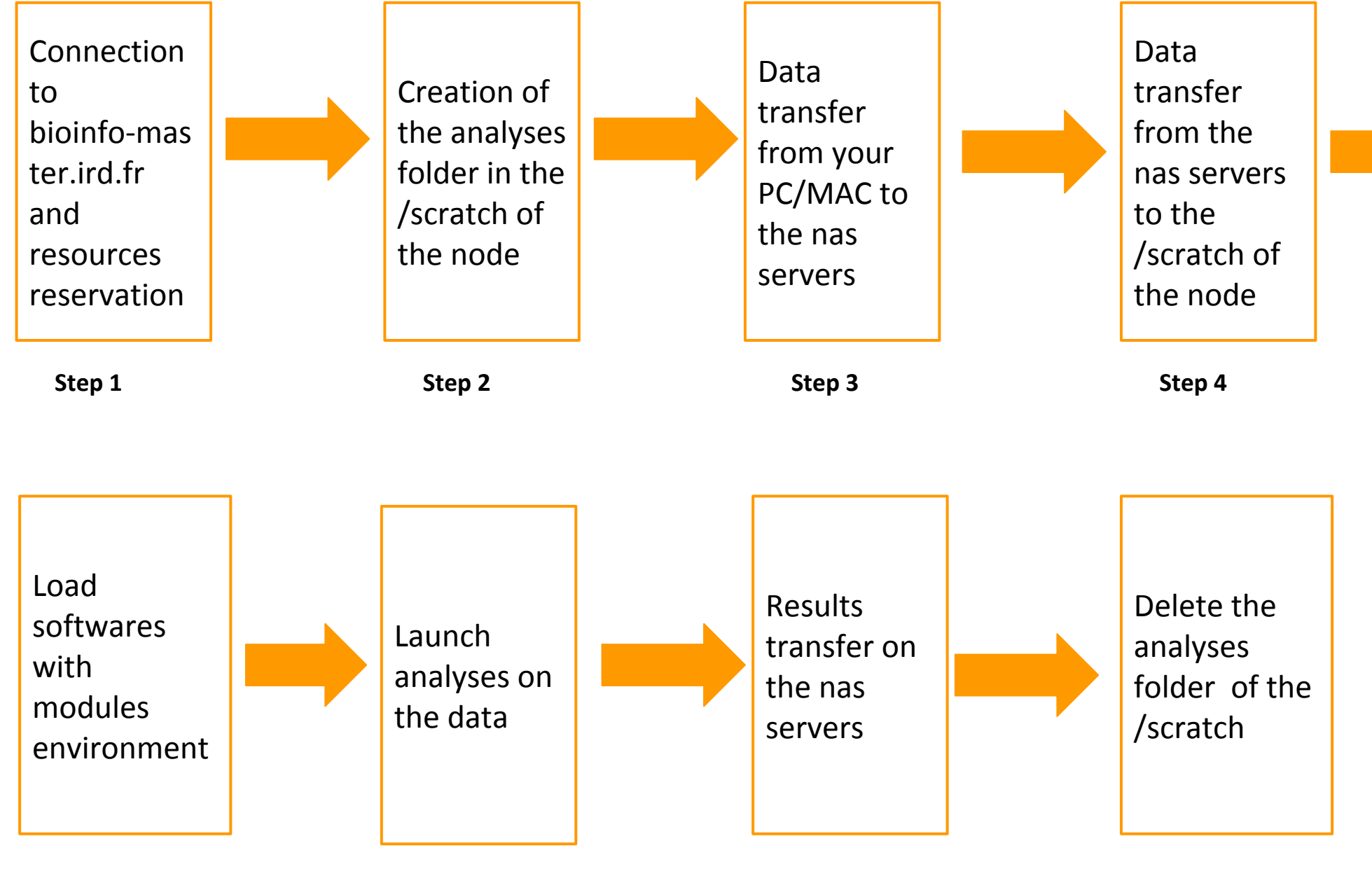

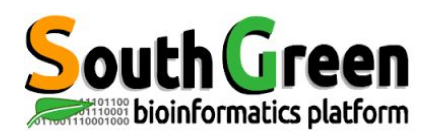

### Analyses steps of the cluster

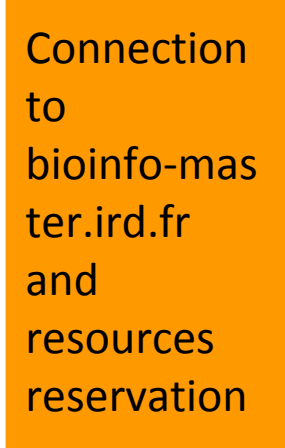

Step 1 qrsh/qlogin or qsub

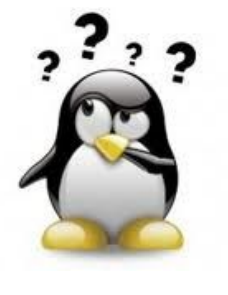

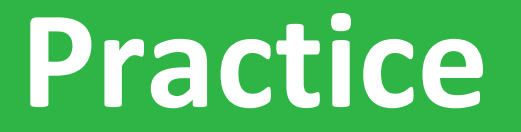

### **Step 1: Connection, qhost**

### Go to the Practice 1 of github

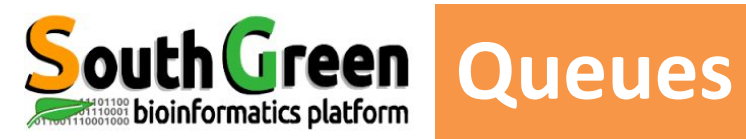

| Queues    | Use                           | RAM features of the nodes | Cores features of the nodes |
|-----------|-------------------------------|---------------------------|-----------------------------|
| bioinfo.q | Short Jobs < 3days            | 48 to 64 GB               | 12 to 20 cores              |
| longjob.q | Long Jobs > 3 days            | 48 GB                     | 12 cores                    |
| bigmem.q  | Jobs with extra memory needs  | 96 GB                     | 12 cores                    |
| highmem.q | Jobs with big<br>memory needs | 144 GB                    | 12 cores                    |

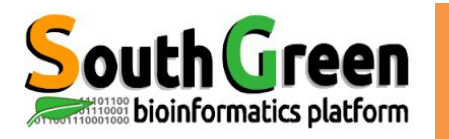

# **outhGreen** How do I choose the queue?

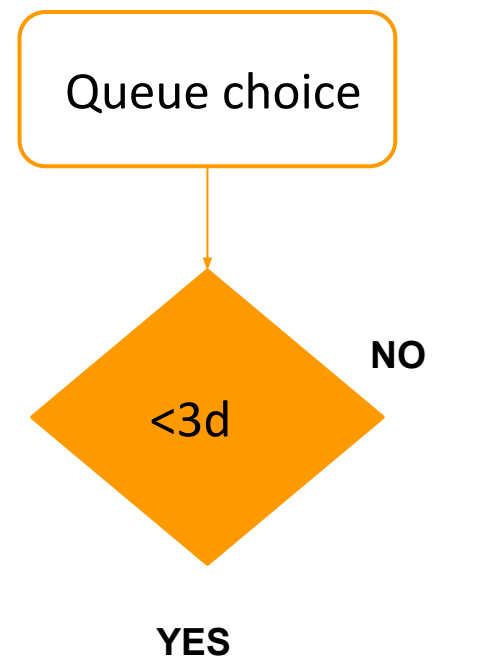

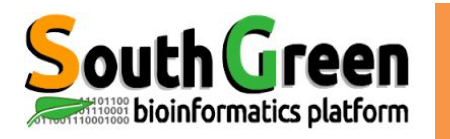

## How do I choose the queue?

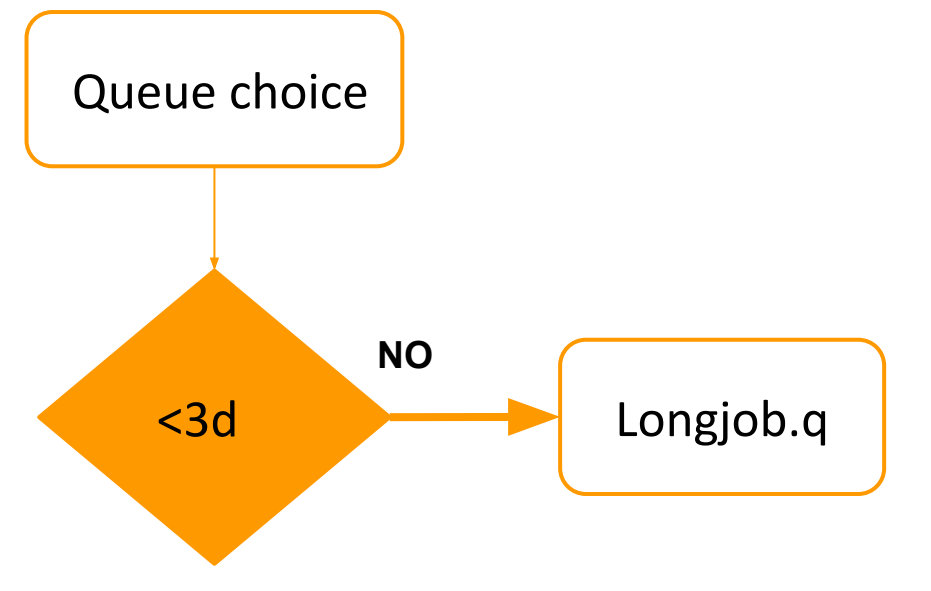

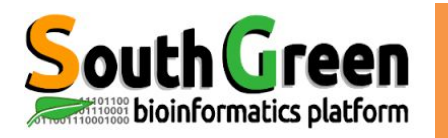

# outh Green How do I choose the queue?

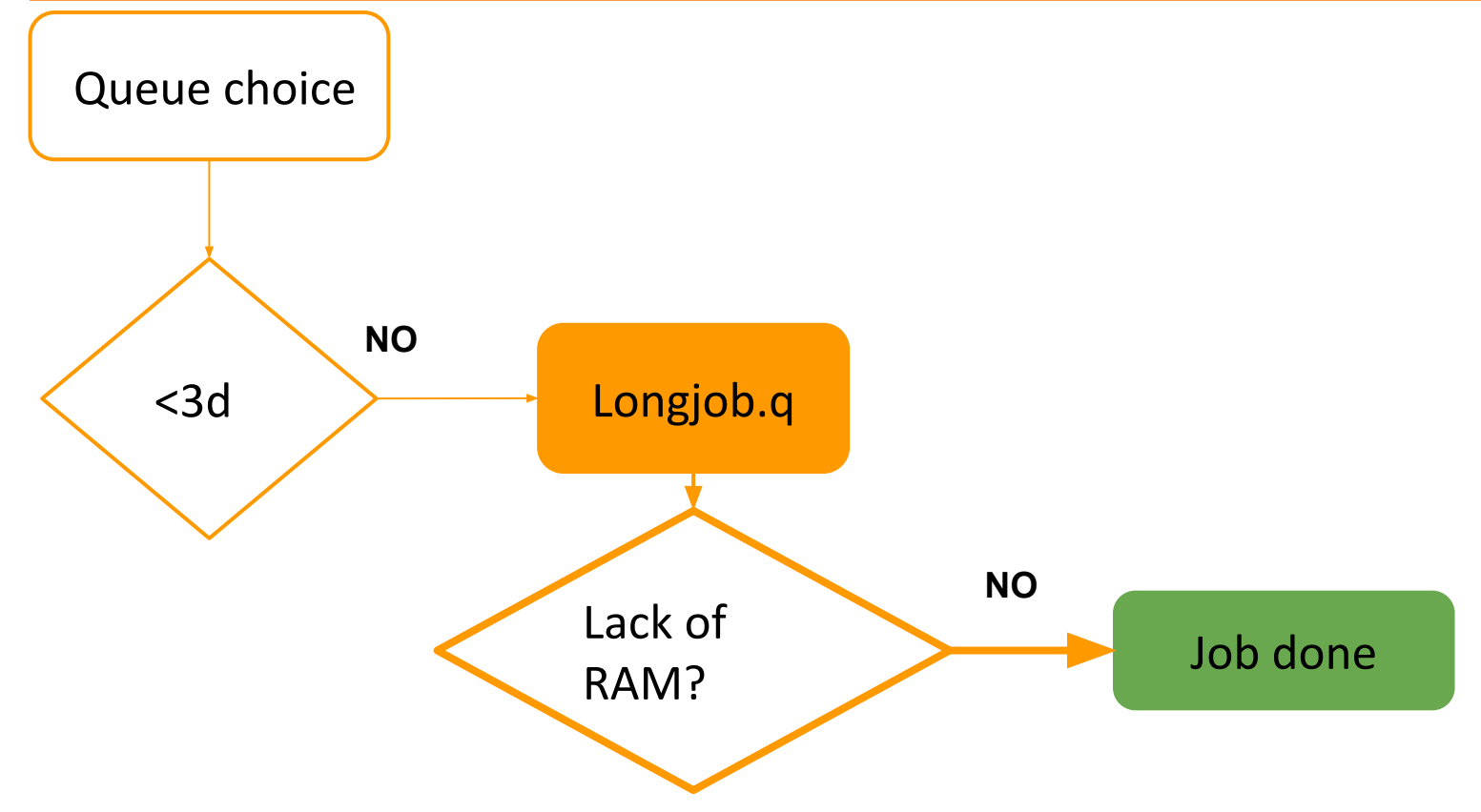

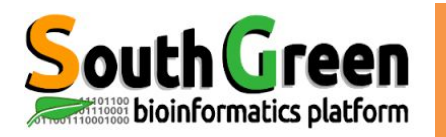

# outh Green How do I choose the queue?

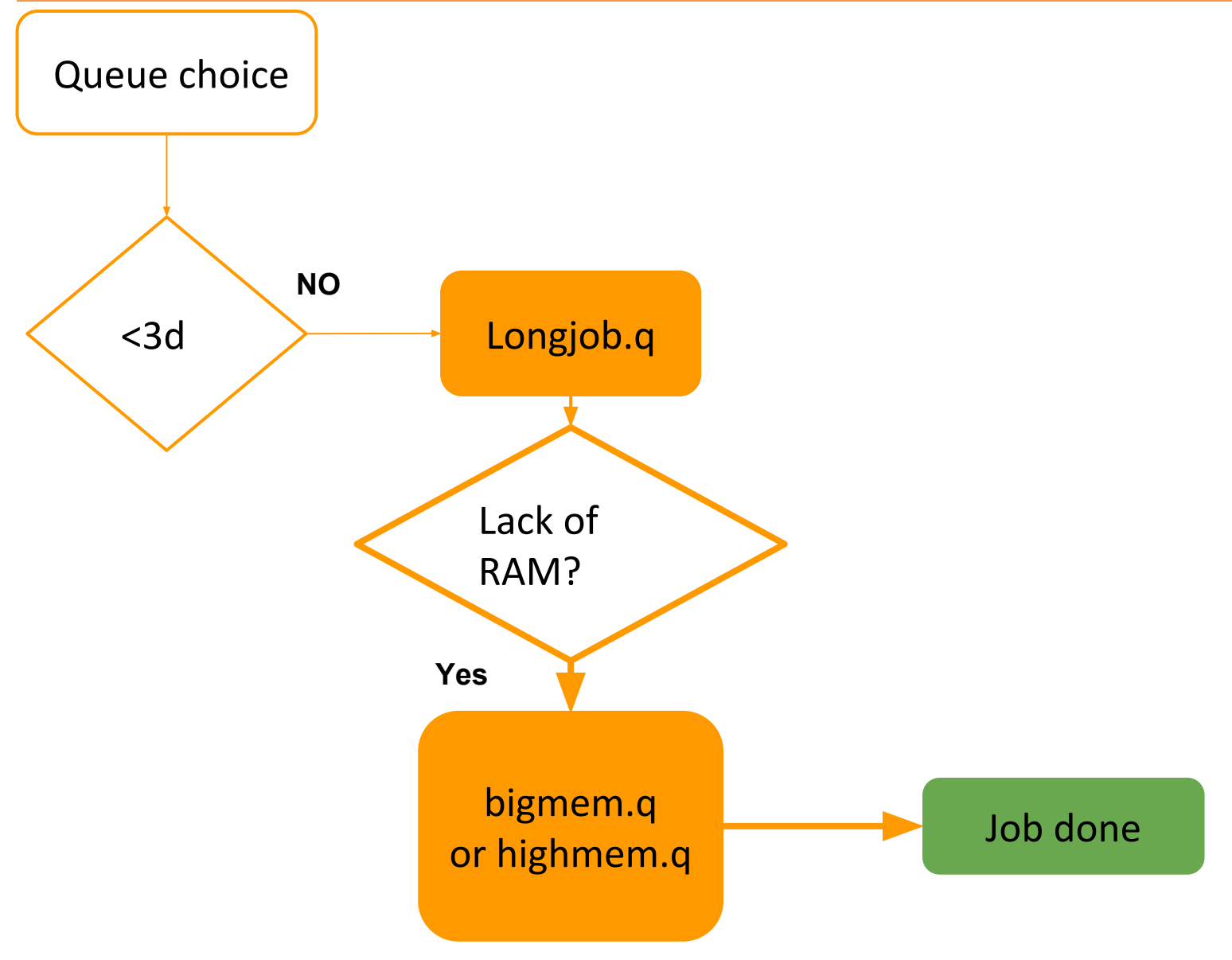

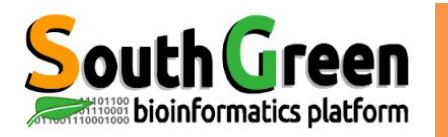

# outh Green How do I choose the queue?

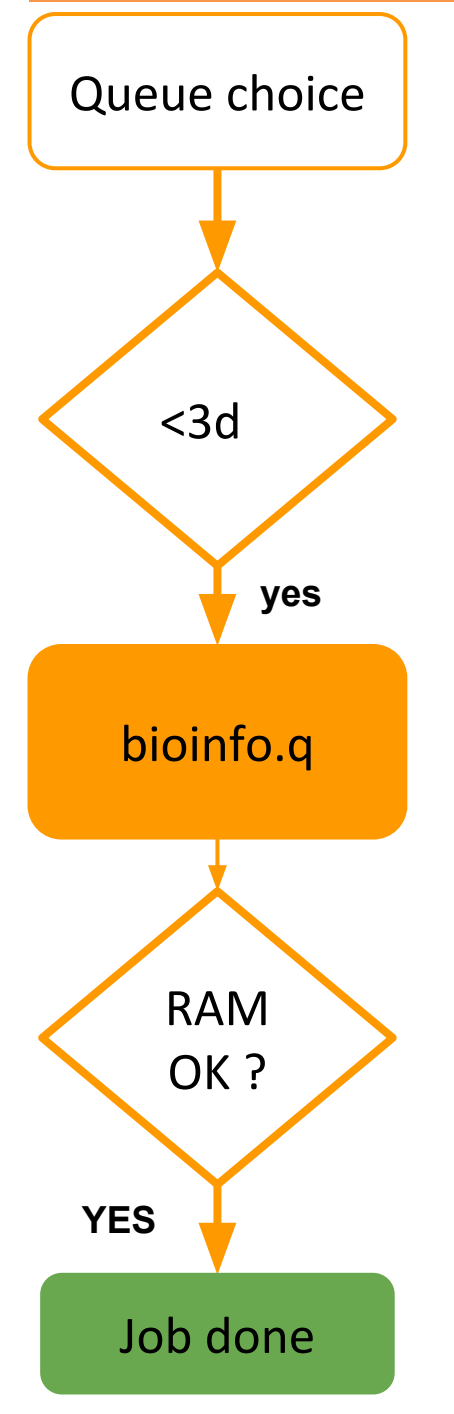

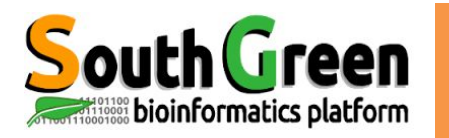

# **outhGreen** How do I choose the queue?

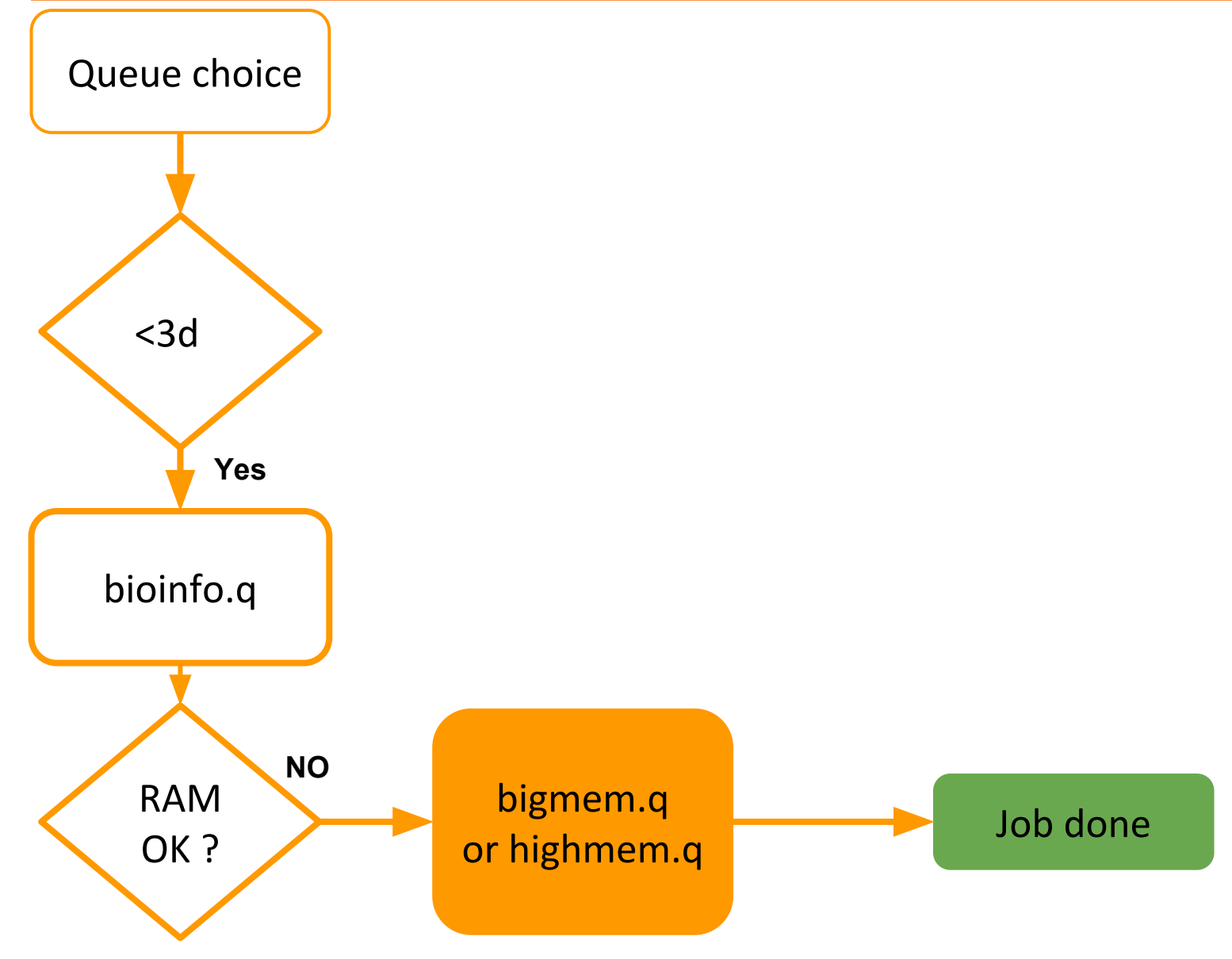

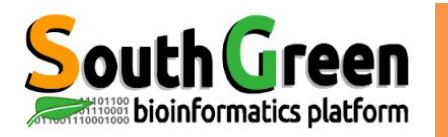

## hGreen How do I choose the queue?

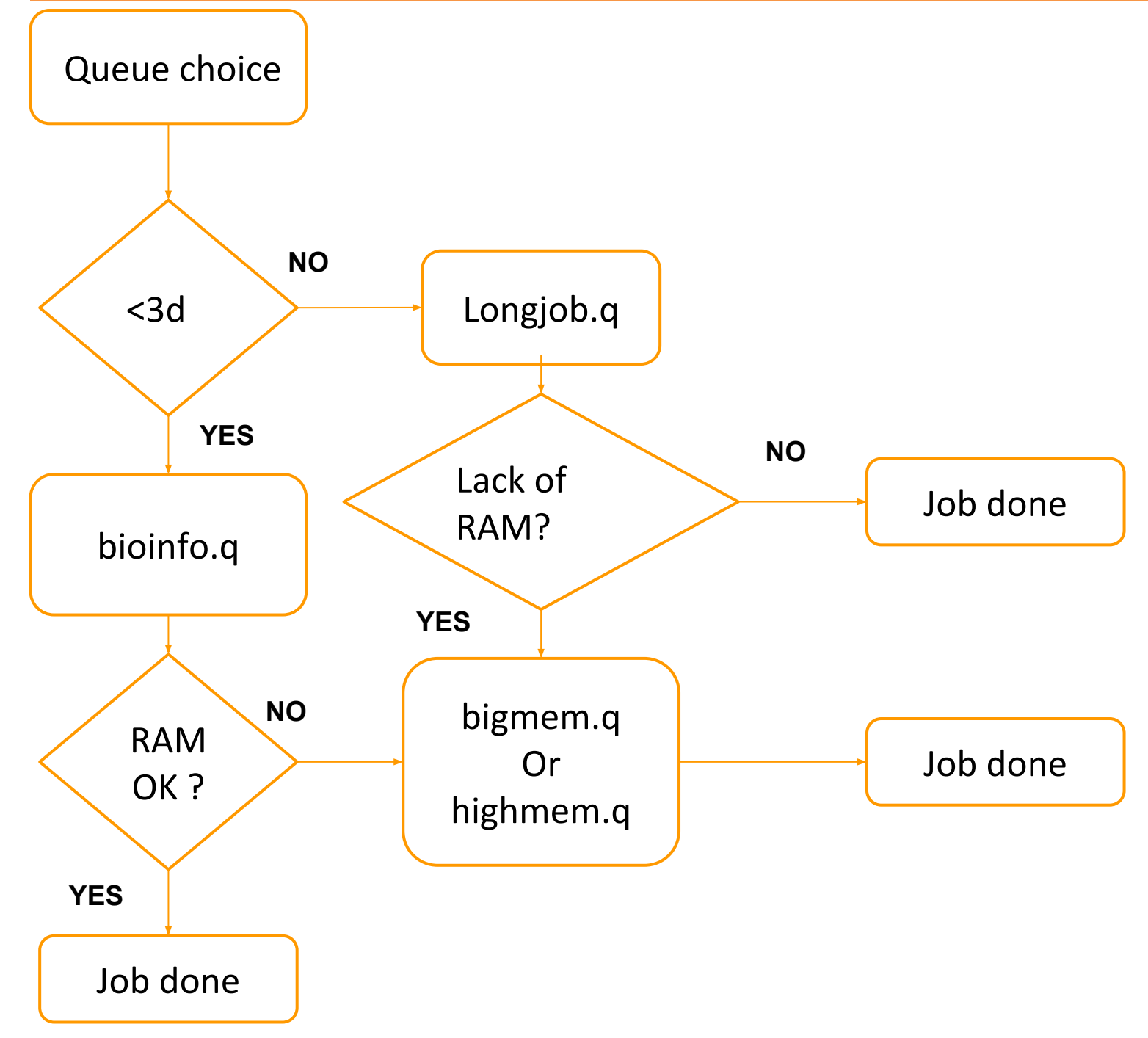

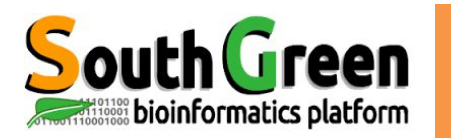

### • 1 Master node

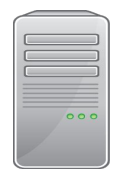

bioinfo-master.ird.fr

#### Role :

- Launch and prioritize jobs on computing nodes
- Accessible from the Internet

### • 25 computing nodes

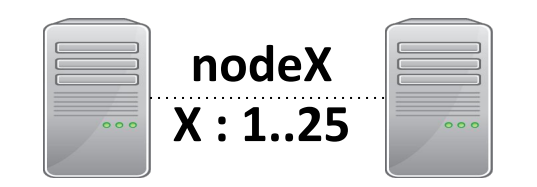

Role :

- Used by the master to execute jobs
- Not accessible from the Internet

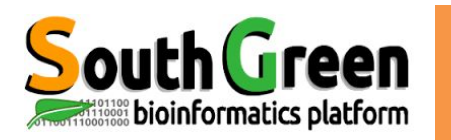

### • 1 Master node

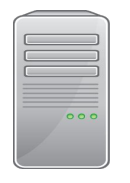

bioinfo-master.ird.fr

#### Role :

- Launch and prioritize jobs on computing nodes
- Accessible from the Internet

### • 25 computing nodes

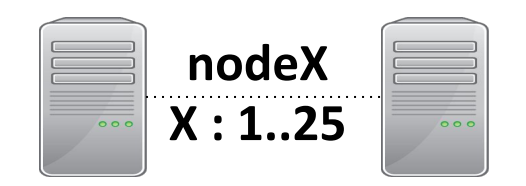

#### Role :

- Used by the master to execute jobs
- Not accessible from the Internet

### • 3 NAS servers

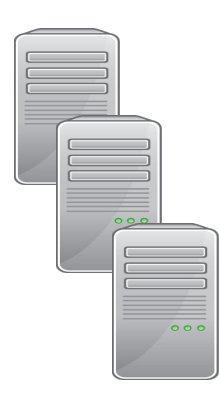

bioinfo-nas.ird.fr

bioinfo-nas2.ird.fr

bioinfo-nas3.ird.fr

#### Role :

- Store users data
- Accessible from the Internet
- To transfer data : via filezilla or scp

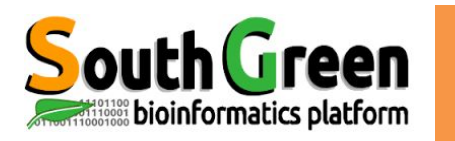

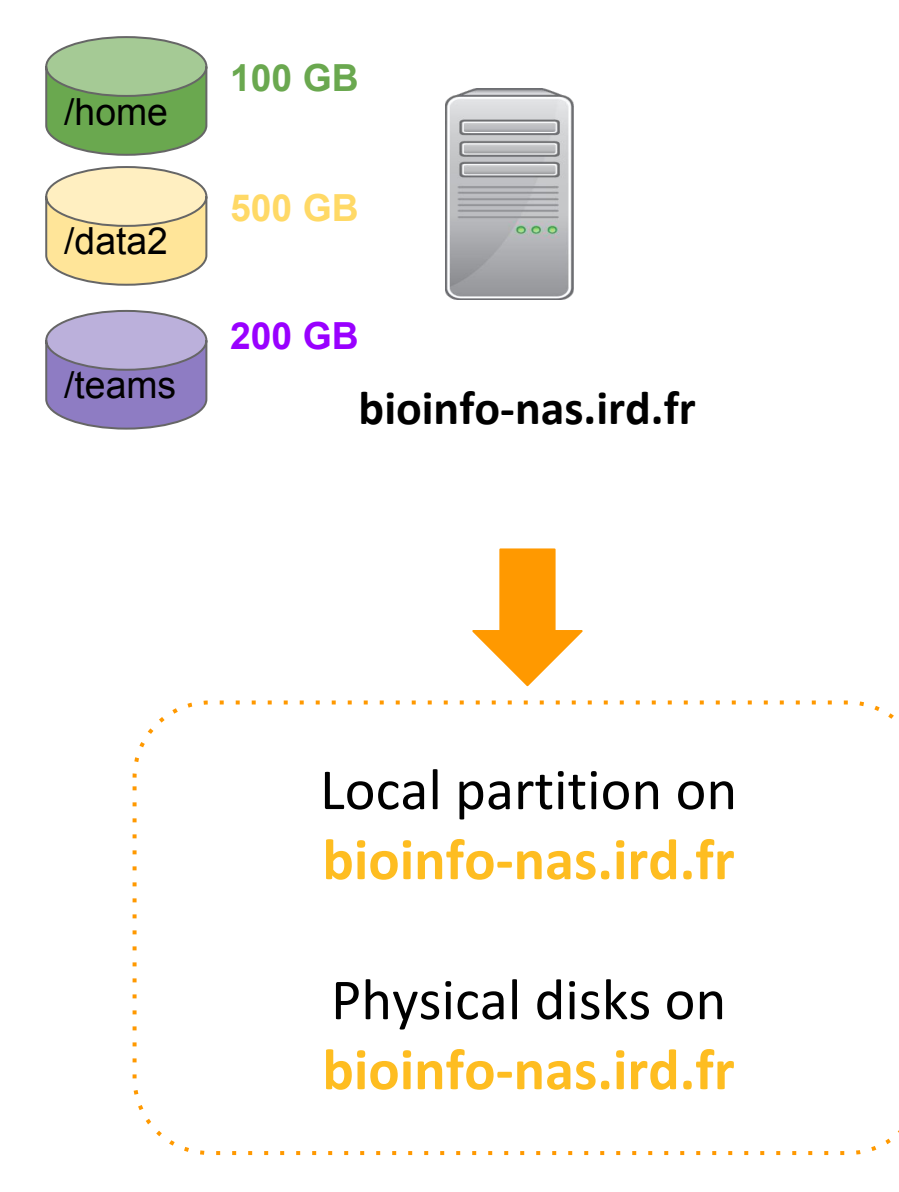

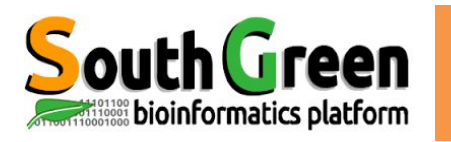

## cluster i-Trop disk partitions

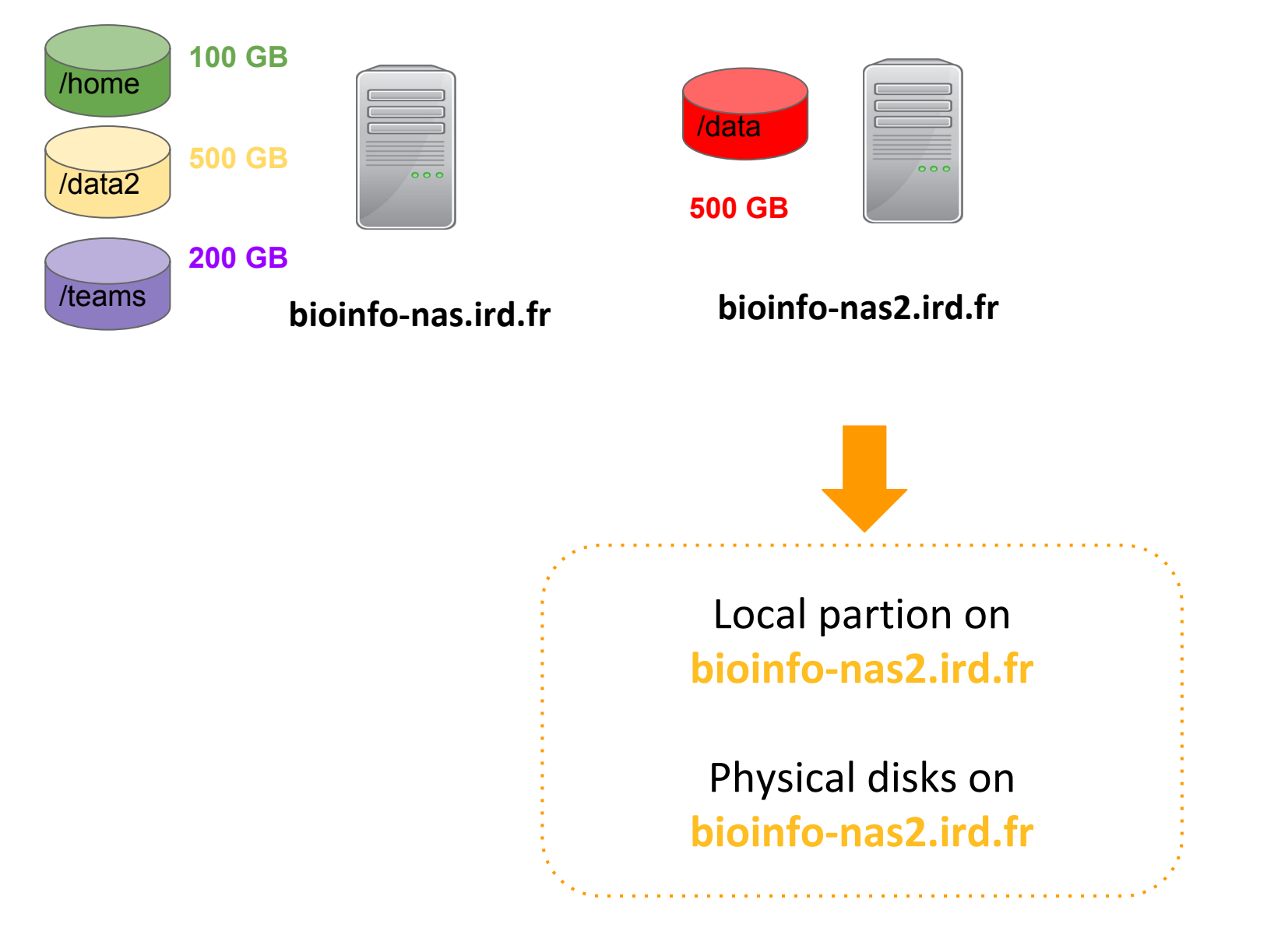

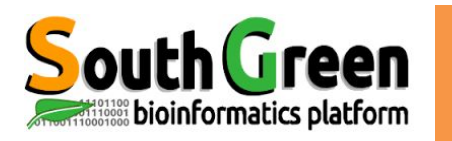

### cluster i-Trop disk partitions

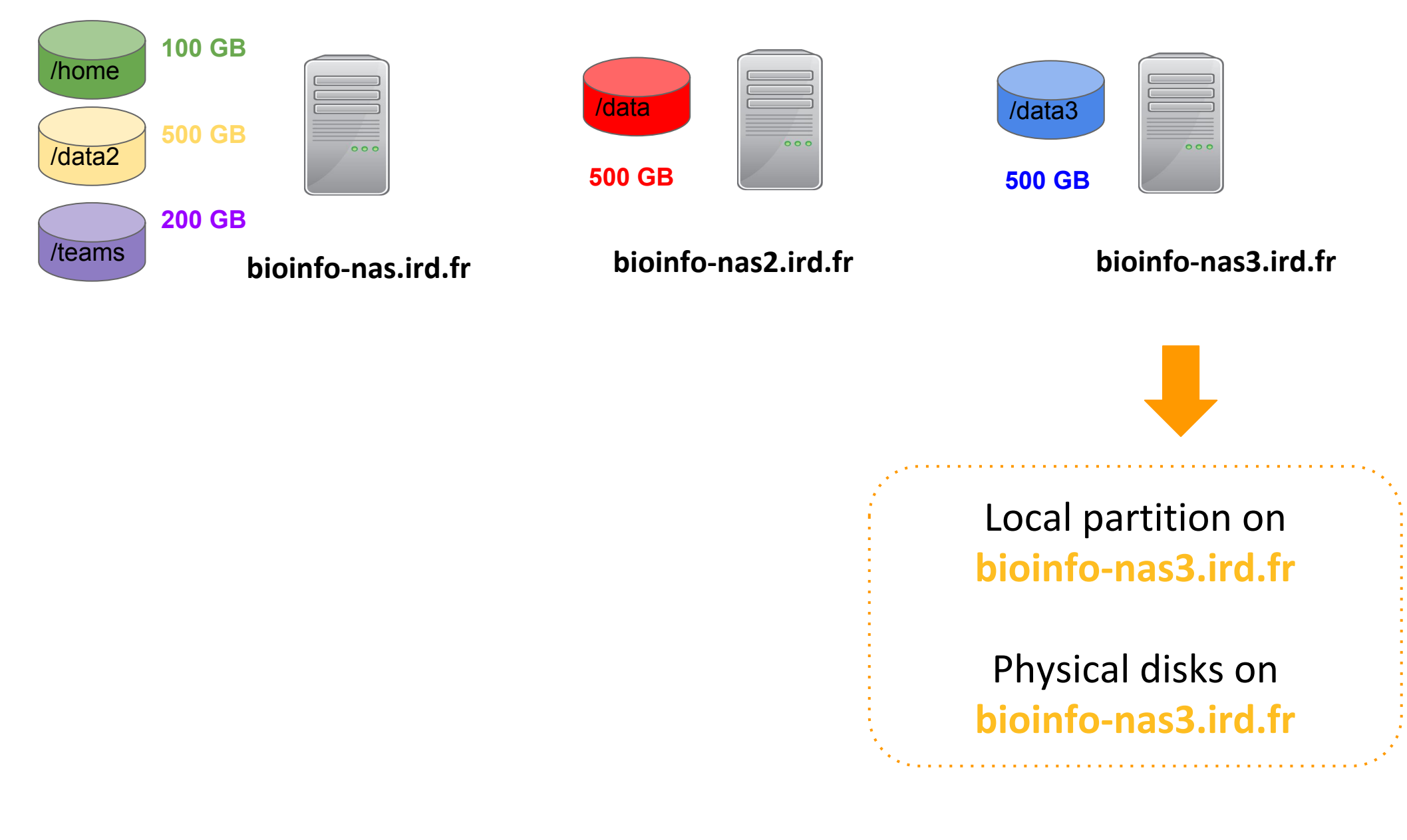

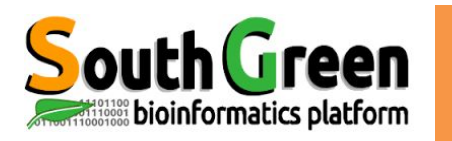

## cluster i-Trop disk partitions

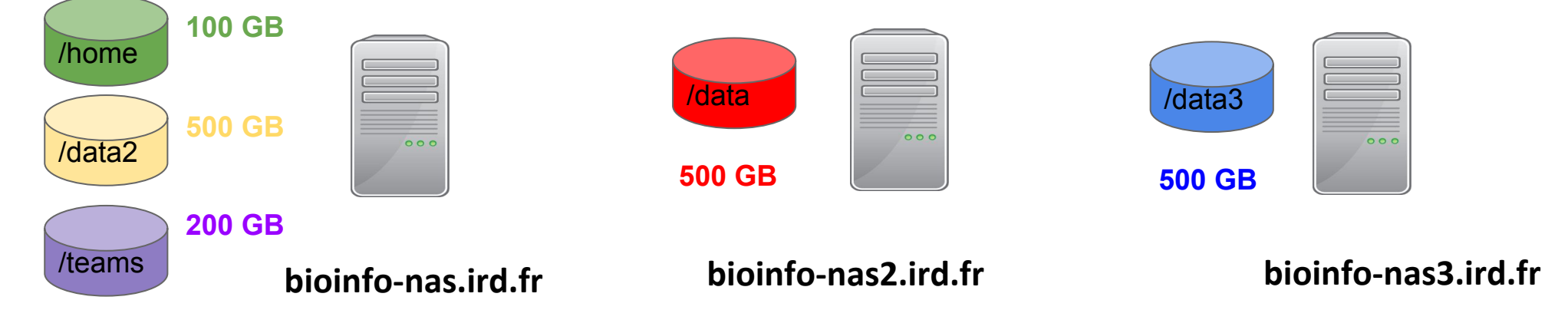

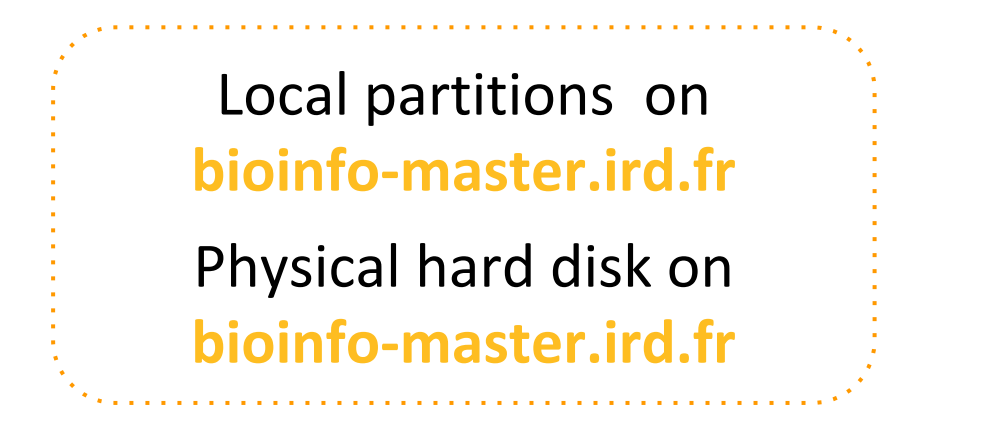

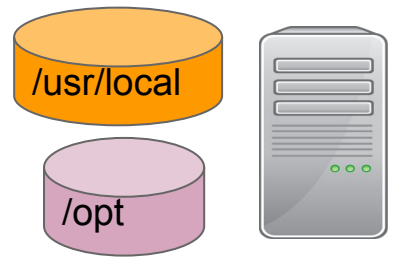

bioinfo-master.ird.fr

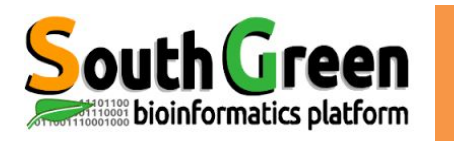

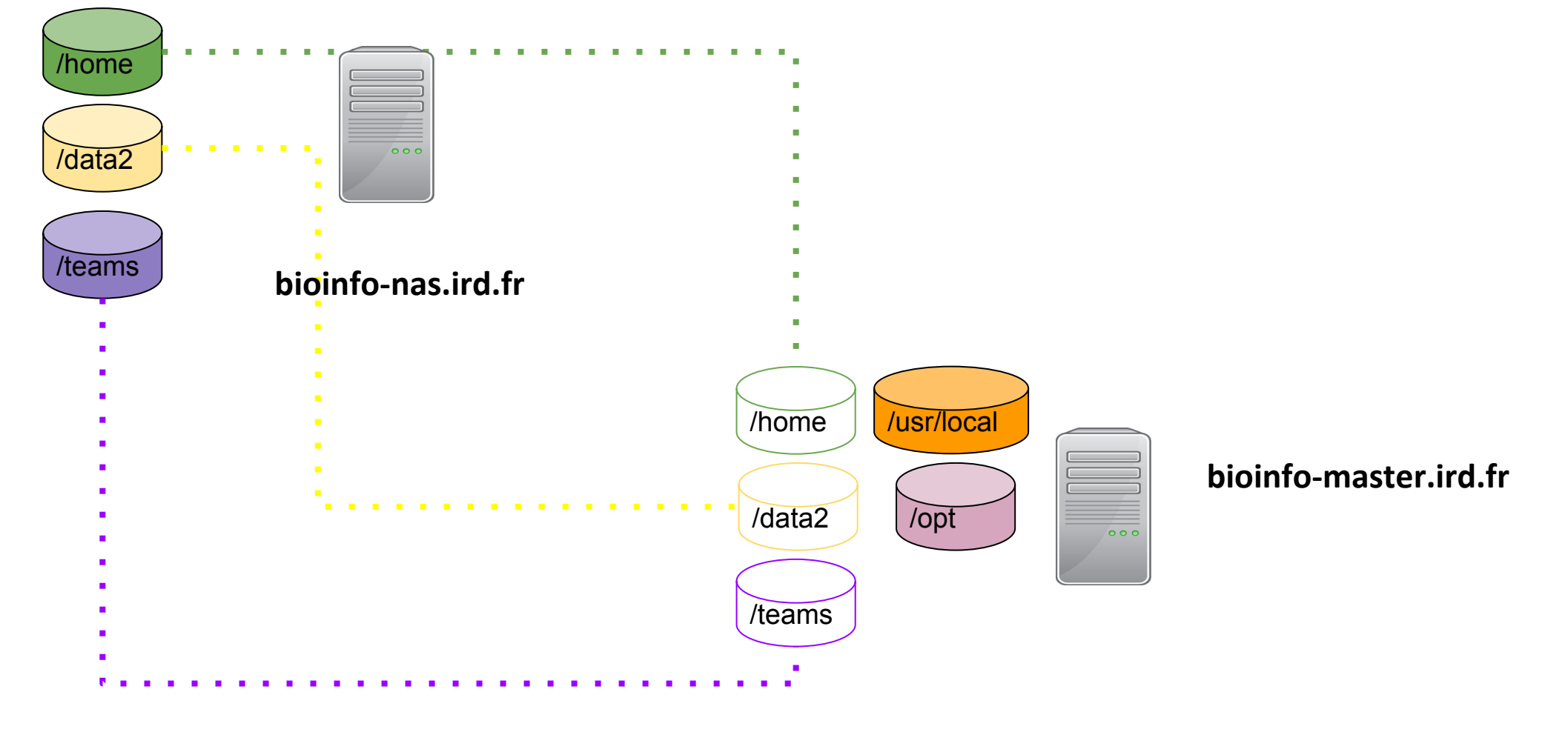

### Virtual link to Bioinfo-nas.ird.fr partitions
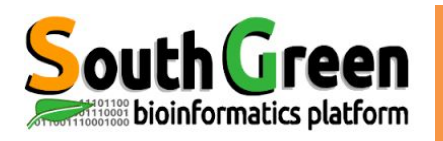

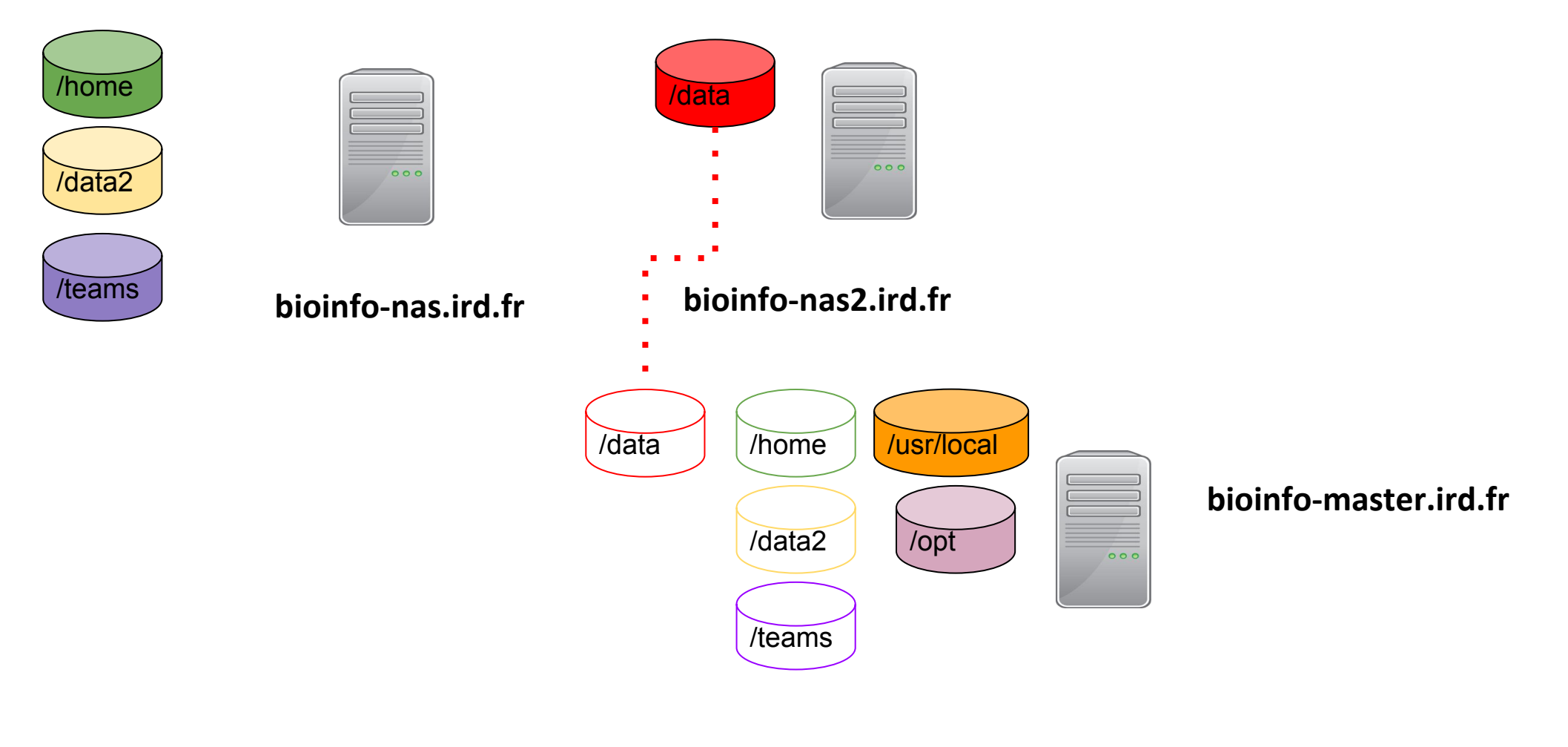

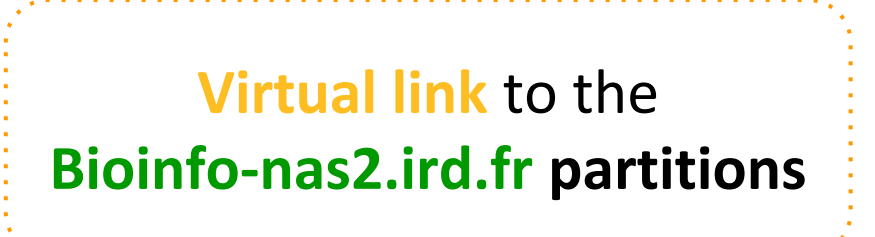

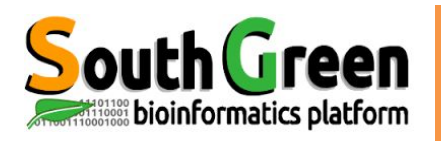

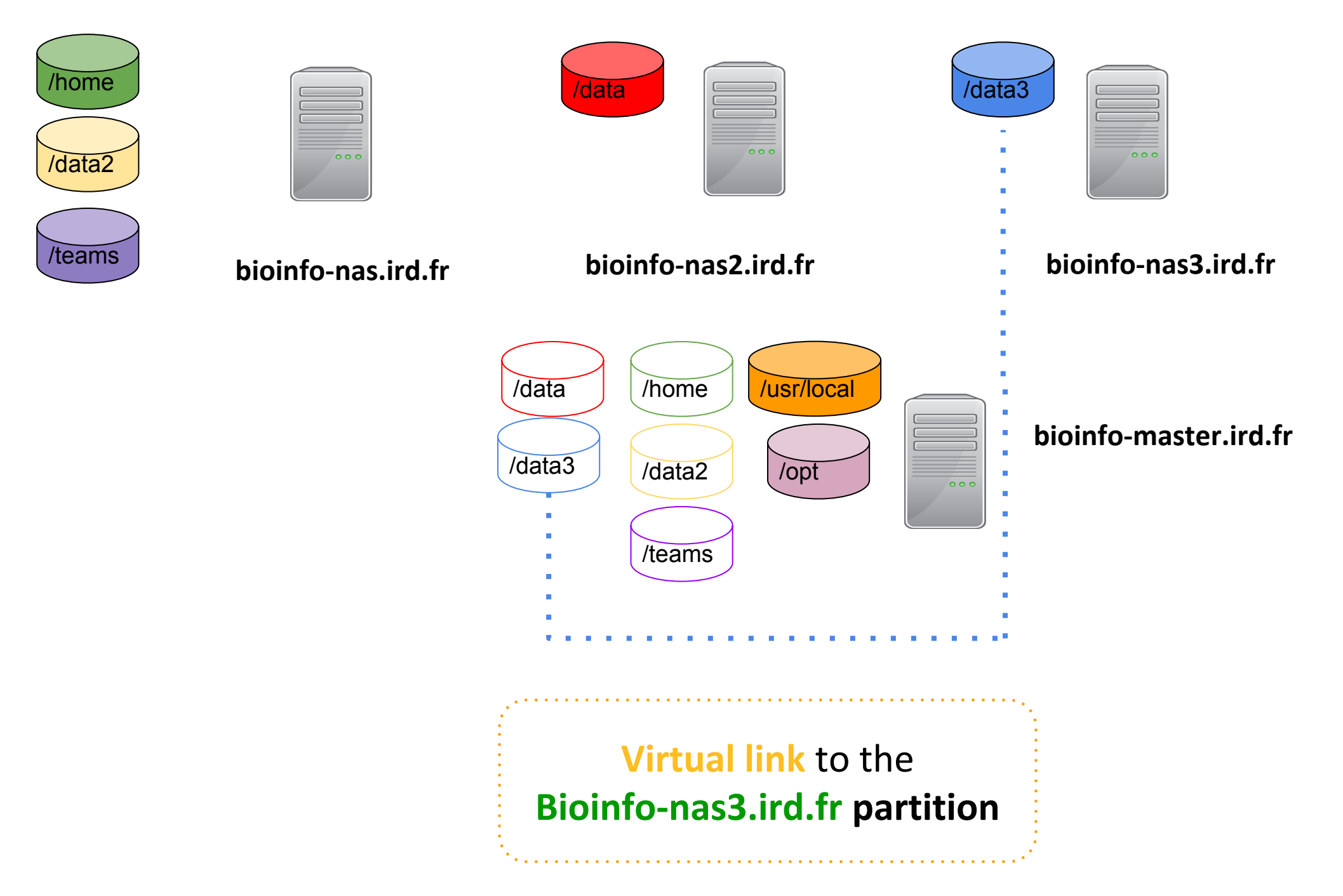

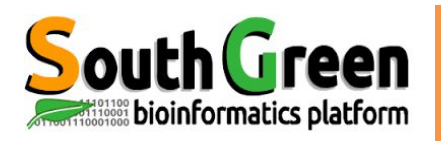

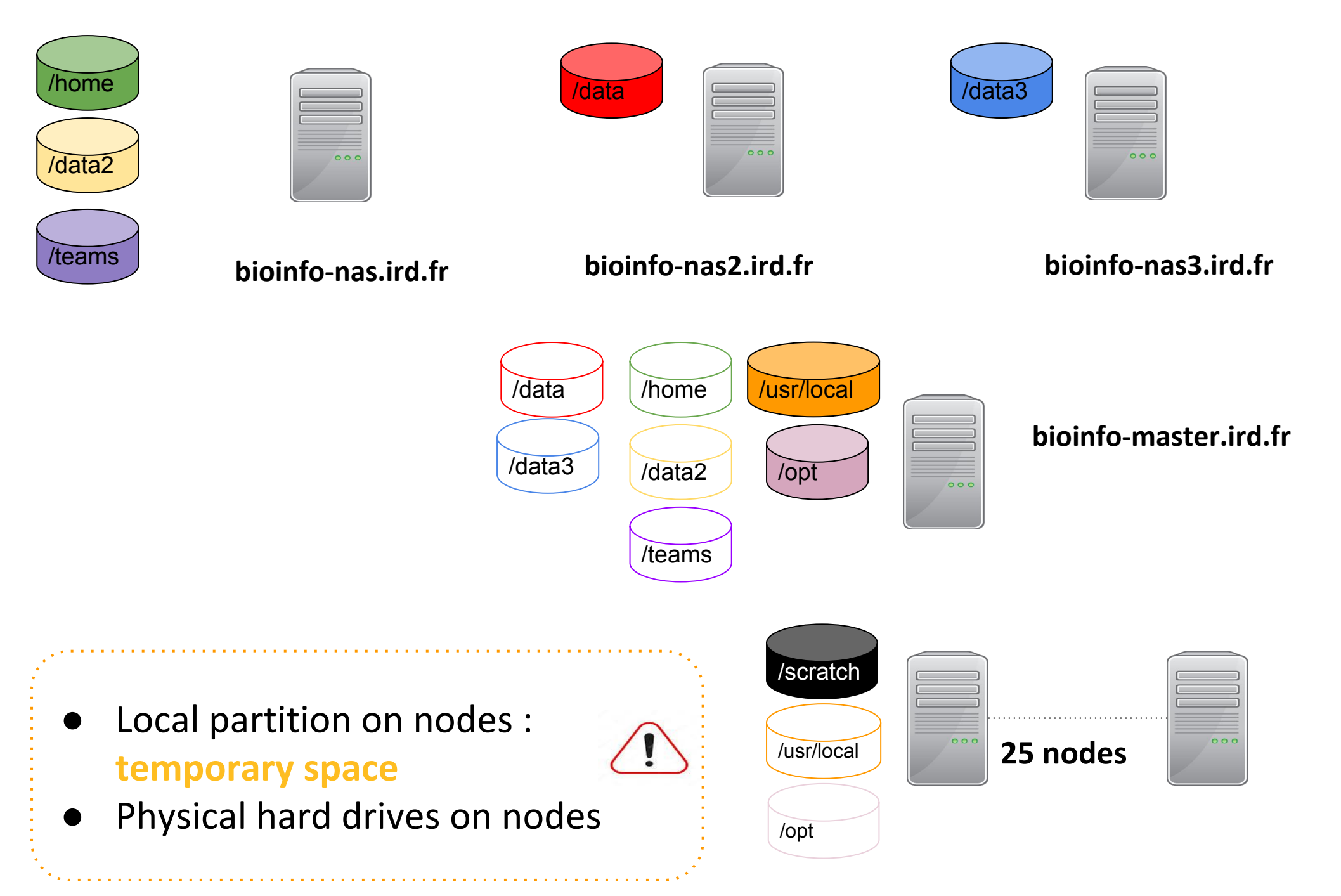

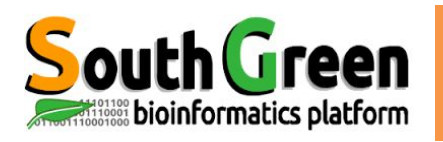

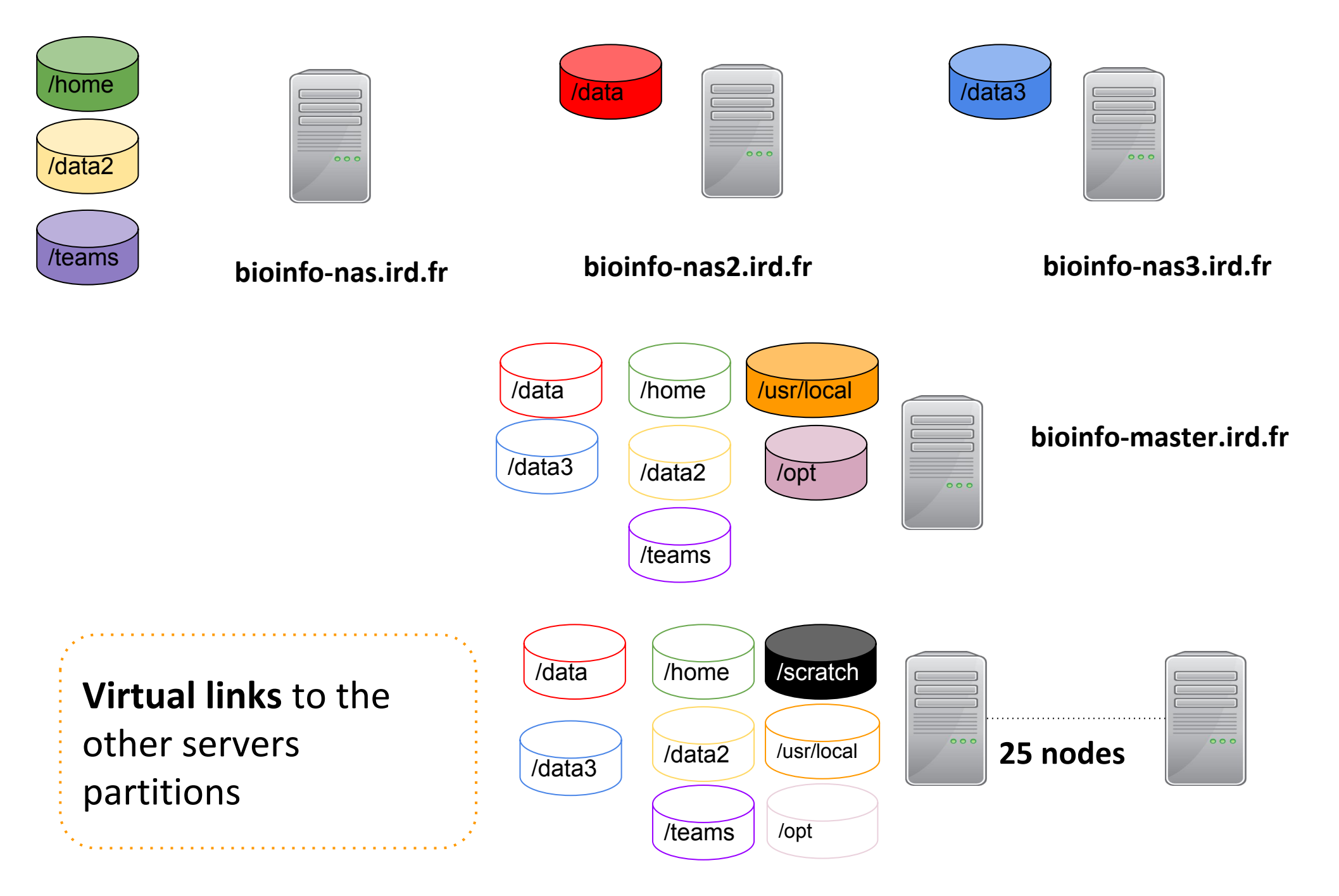

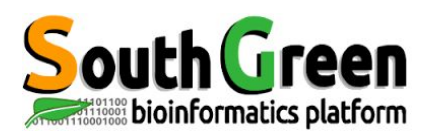

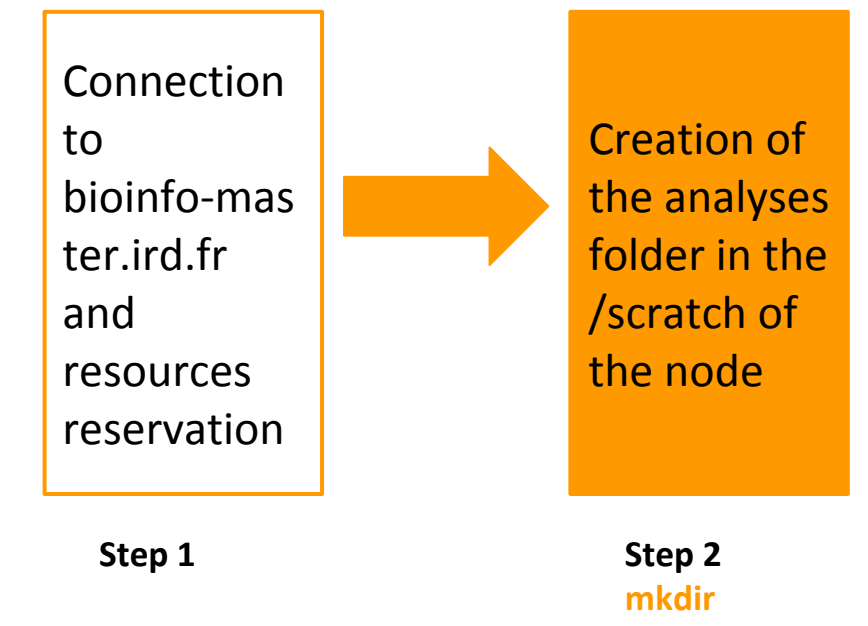

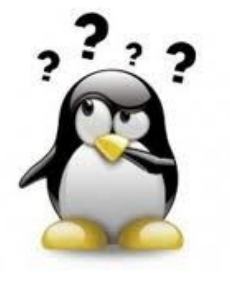

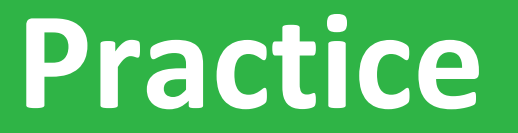

#### Step 2:qrsh, partition

#### Go to the **<u>Practice2</u>** of the github

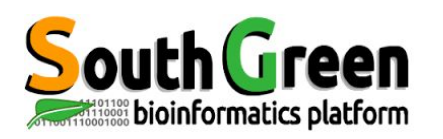

## Data transfer on i-Trop cluster

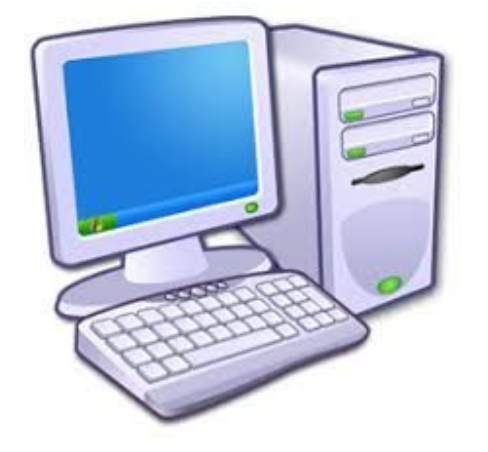

PC/MAC

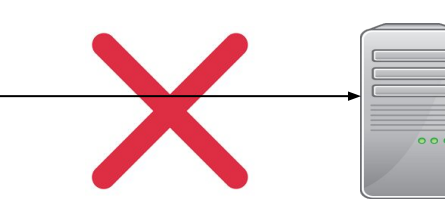

direct transfer via filezilla forbidden bioinfo-master.ird.fr 91.203.34.148

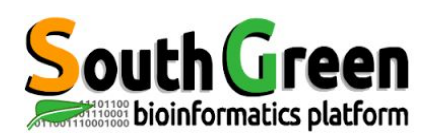

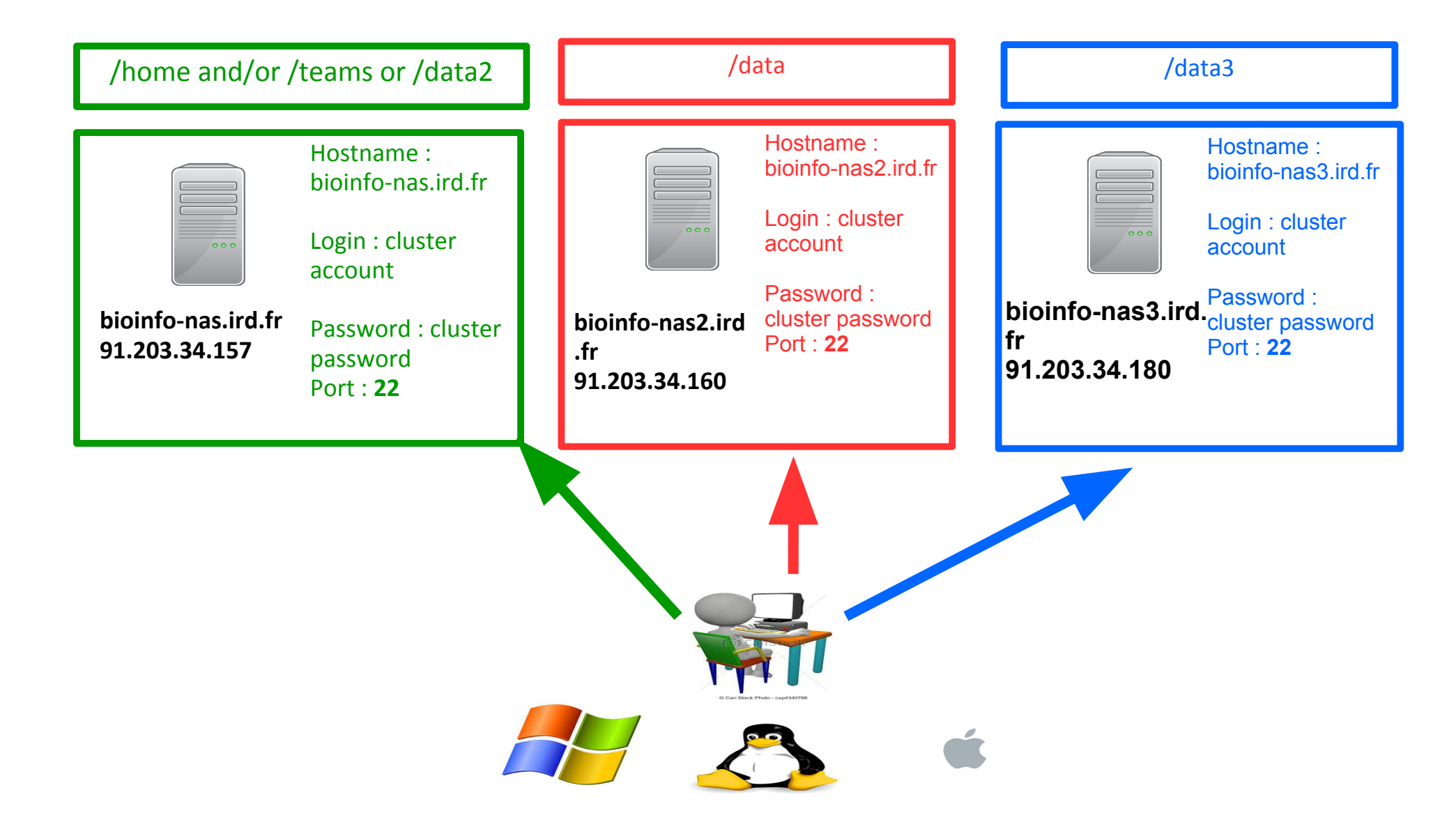

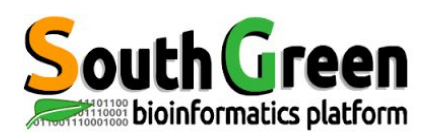

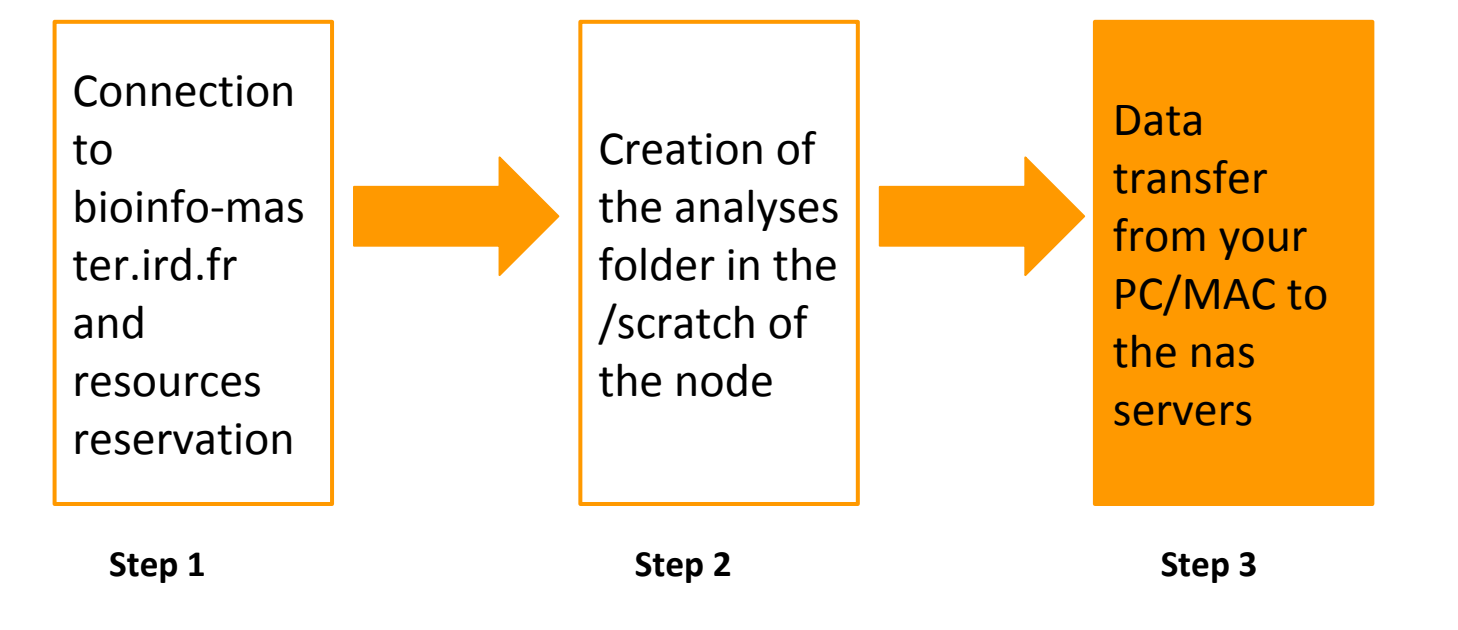

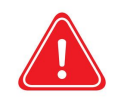

Copy your data from your PC/MAC to the nas serve if they are not on the cluster

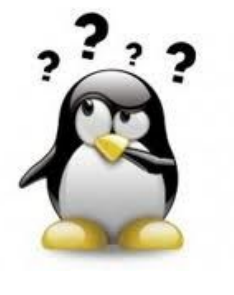

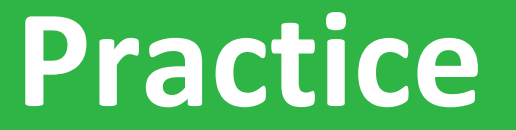

#### Step 3: filezilla

#### Go to the **<u>Practice3</u>** of the github

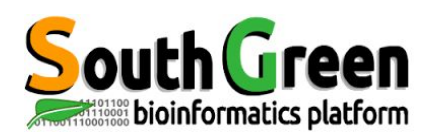

• Copy between 2 remote servers :

scp source destination

• Syntax if the source is remote :

scp server\_name:/path/file\_to\_copy local\_folder

• Syntax if the destination is remote :

scp /path/file\_to\_copy server\_name:/path/remote\_folder

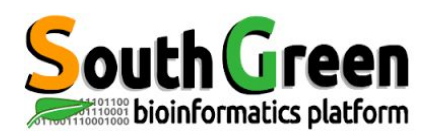

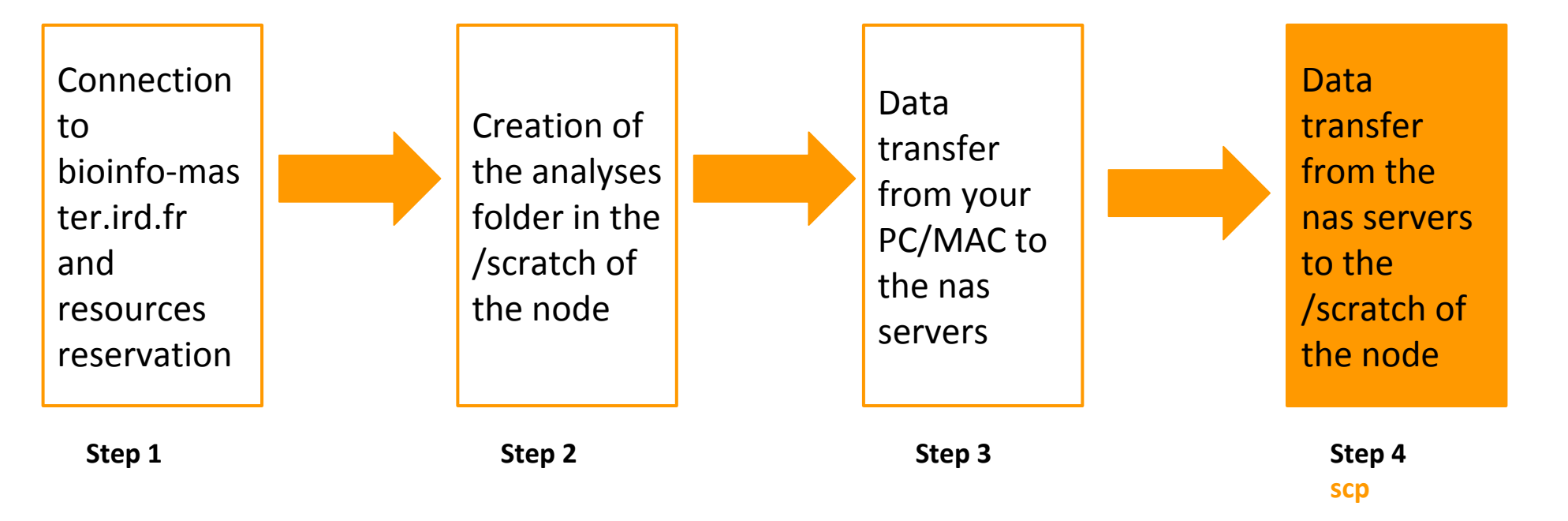

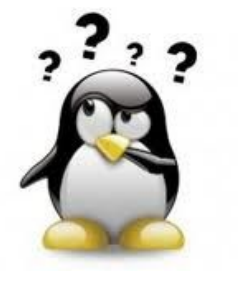

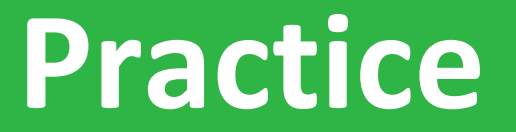

#### **Step 4: scp to nodes**

#### Go to the **<u>Practice4</u>** of the github

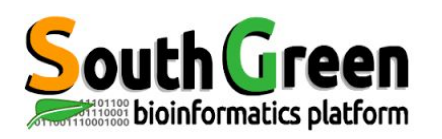

- Allow to choose the version of software you want to use
- > 2 types of softwares :

bioinfo: includes all the bioinformatics softwares ( example BEAST)

system : includes all the system softwares(example JAVA)

Overcome the environment variables

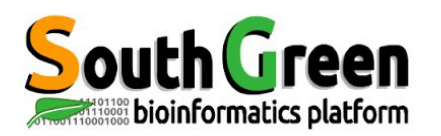

- ➤ 5 types of commands :
  - See the available modules :

module avail

- Obtain infos on a particular module: module whatis + module name
- Load a module : module load + modulename
- List the loaded module :

module list

• Unload a module :

module unload + modulename

• Unload all the modules :

Module purge

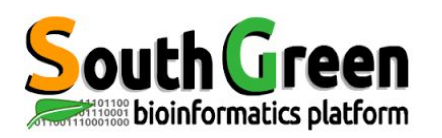

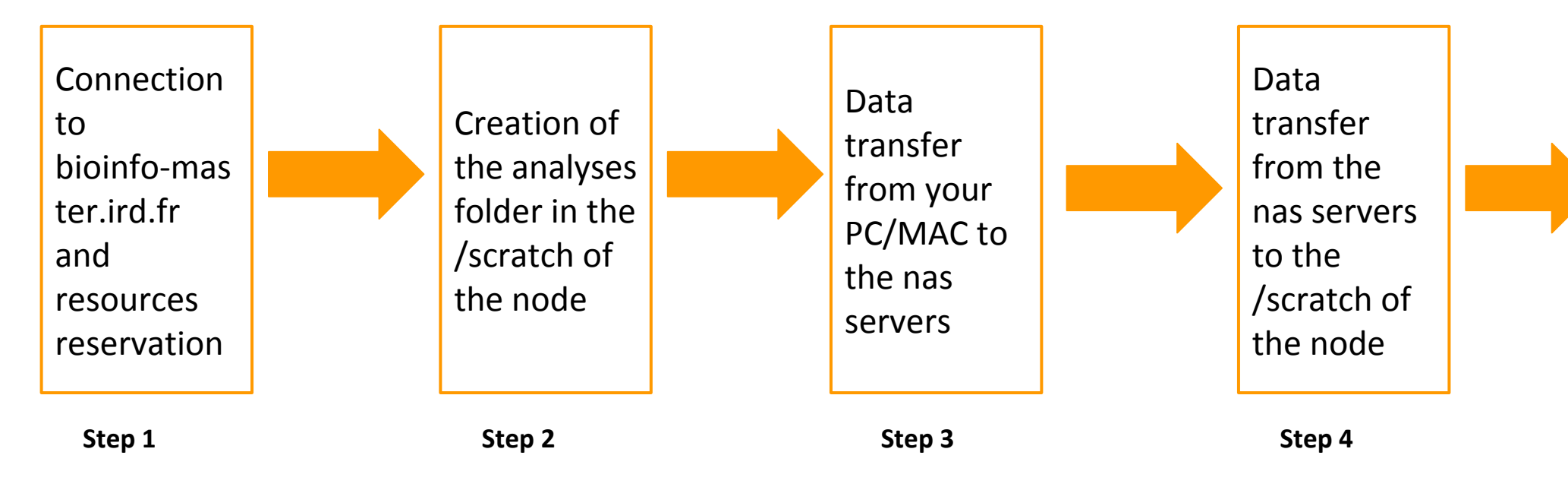

Load softwares with modules environment

> Step 5 module

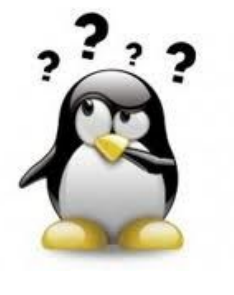

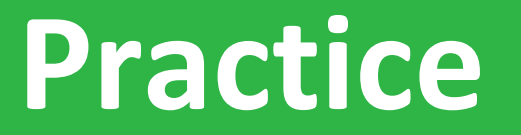

#### **Step 5: module environment**

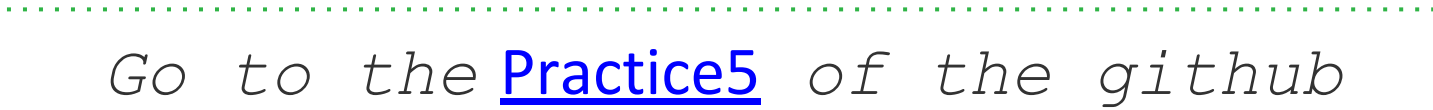

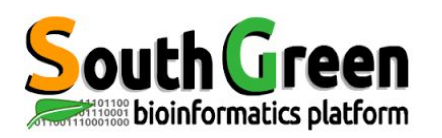

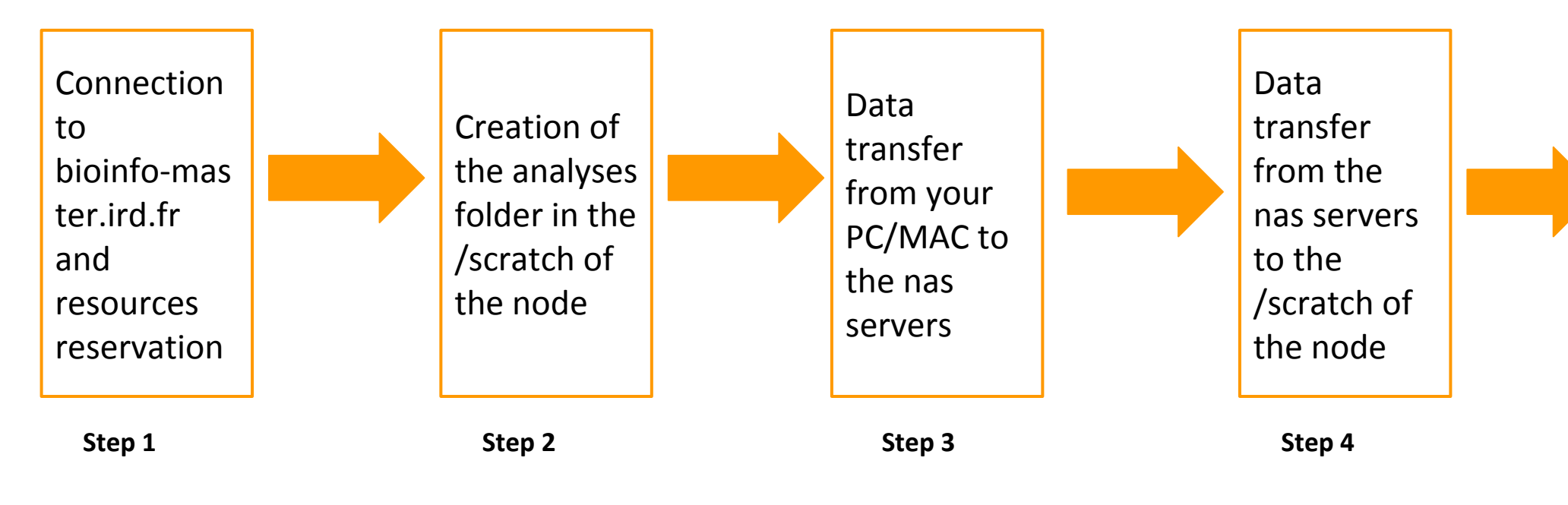

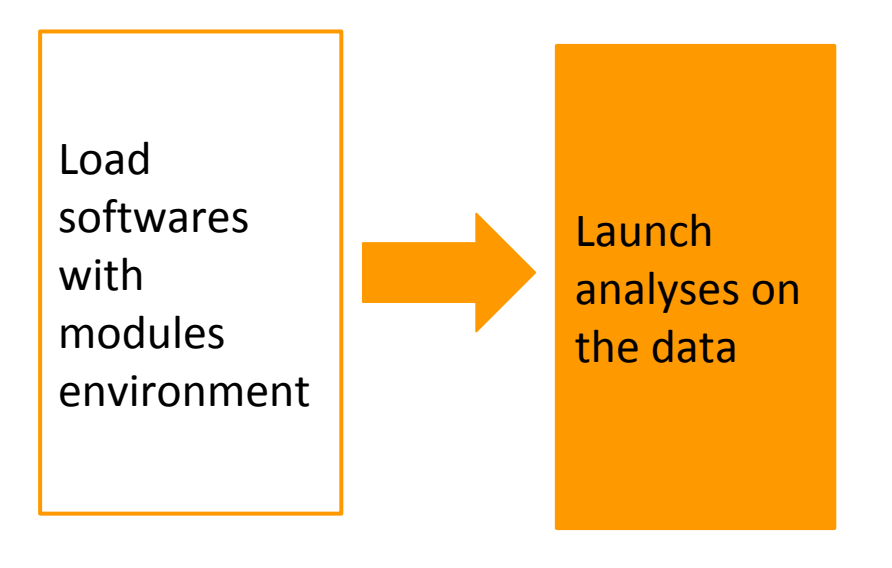

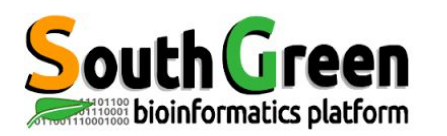

- Load the software version to launch
- Launch the data analysis

*\$~ command <options> <arguments>* 

With *command*: the command to launch

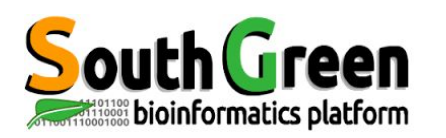

- Execute a bash command via qsub
- Launch the command from a node
- We use:

#### \$~ qsub -b y "command"

With *command*: the command to launch

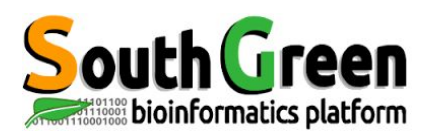

# **Qsub options**

| Options                                       | Description                                                                 | Exemple                       |
|-----------------------------------------------|-----------------------------------------------------------------------------|-------------------------------|
| qsub -N <name></name>                         | Give a name to the job                                                      | qsub -N tando_blast           |
| qsub - <b>q &lt;</b> queue>                   | Choose a particular<br>queue                                                | qsub -q highmem.q             |
| qsub <b>-l hostname</b> = <nodex></nodex>     | Choose a particular<br>node                                                 | qsub -l hostname=node10       |
| qsub <b>-pe</b> <ompi x=""></ompi>            | Launch a several cores<br>jobs                                              | qsub -pe ompi 4               |
| qsub - <b>M</b> <emailaddress></emailaddress> | Send an email                                                               | qsub -M ndomassi.tando@ird.fr |
| qsub - <b>m</b> <eab></eab>                   | Send an email when:<br>e: end of the job<br>a: abort<br>b: begin of the job | qsub -m be                    |
| qsub -cwd                                     | Launch a job from the<br>current working<br>directory                       | qsub -cwd script.sh           |

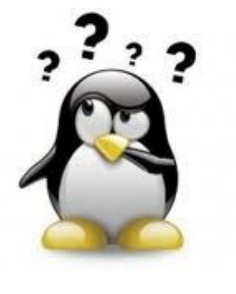

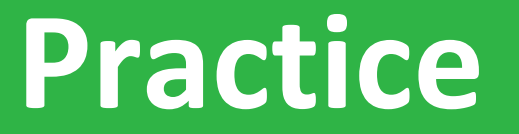

#### **Step6: launch the analysis**

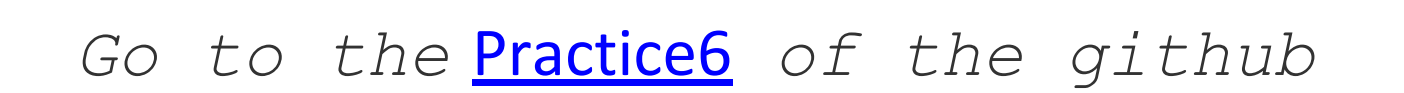

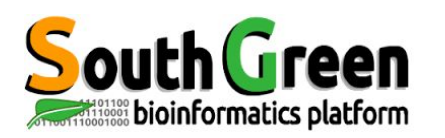

• Copy between 2 remote servers :

scp source destination

• Syntax if the source is remote :

scp server\_name:/path/file\_to\_copy local\_folder

• Syntax if the destination is remote :

scp /path/file\_to\_copy server\_name:/path/remote\_folder

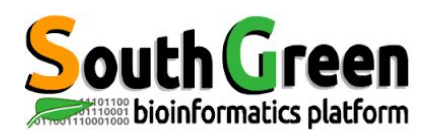

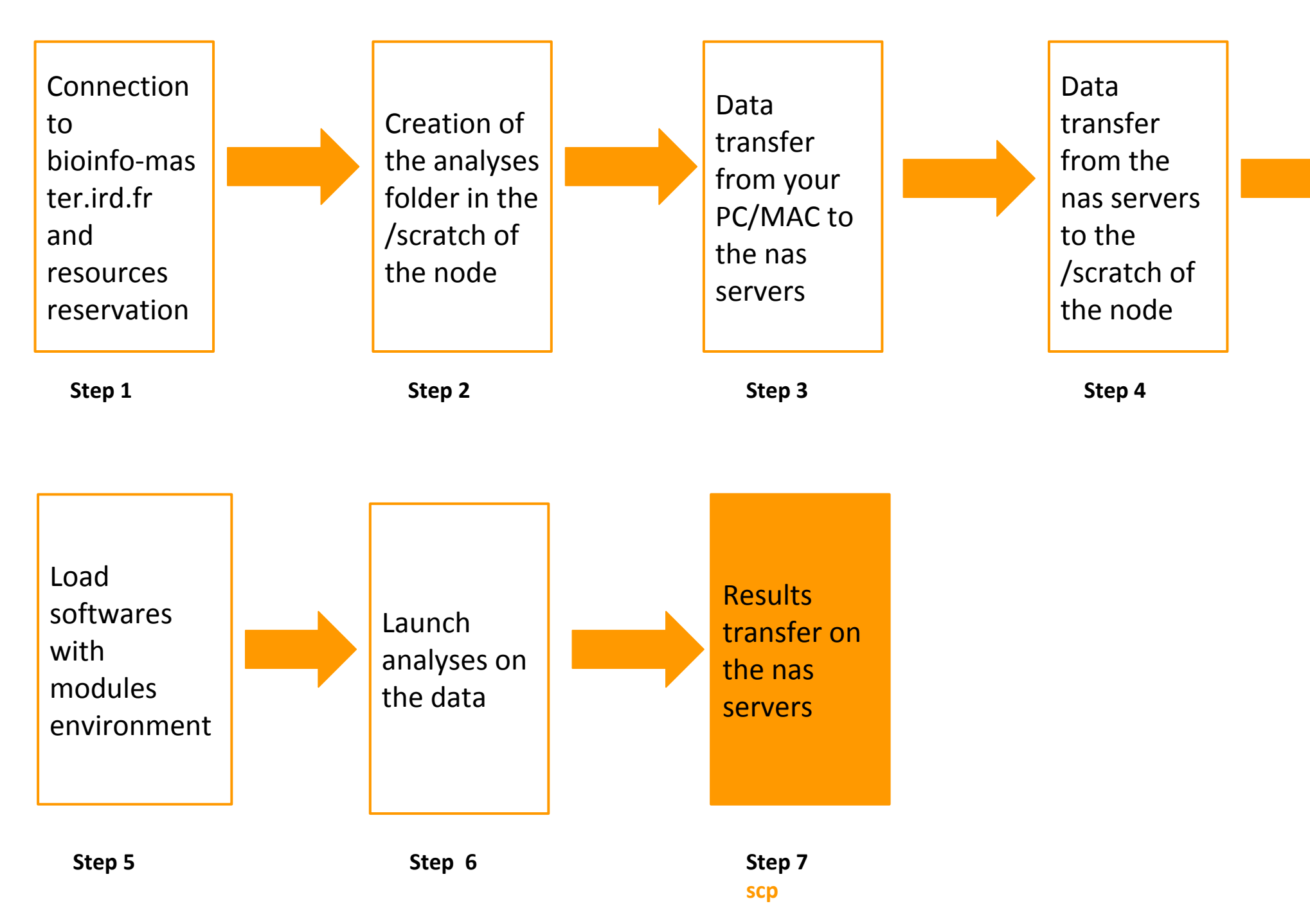

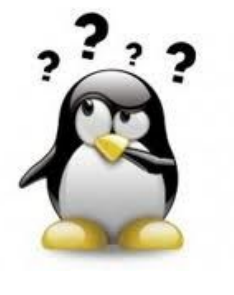

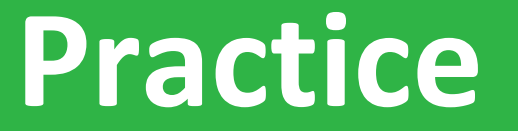

#### **Step 7: Retrieve the results**

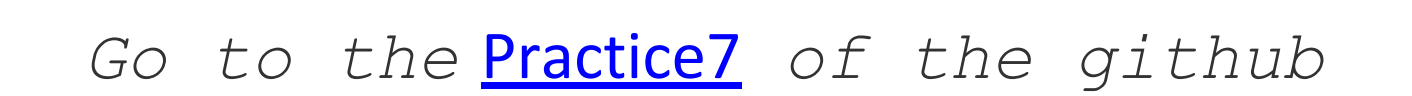

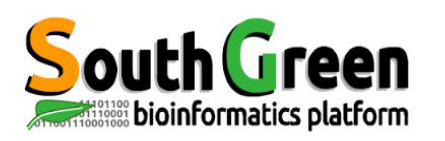

- Scratch= temporary spaces
- Verify that the copy is OK before
- Use rm command

cd /scratch rm -rf nom\_rep

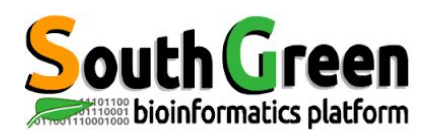

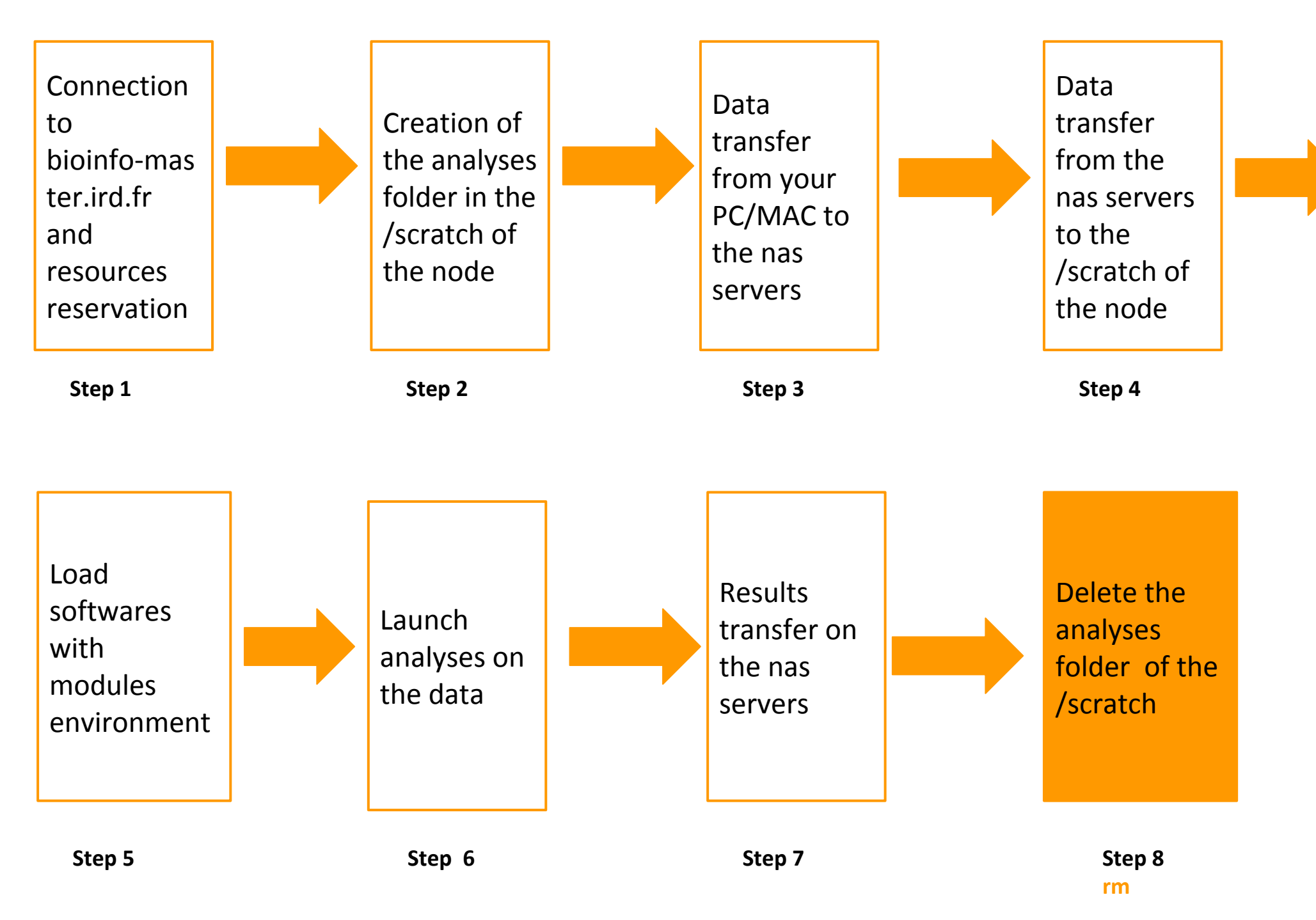

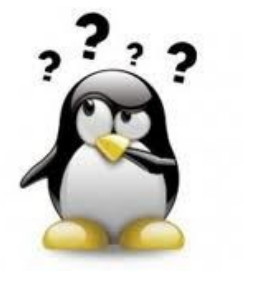

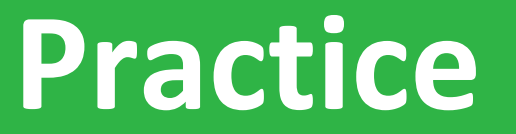

**Step8: Data deletion** 

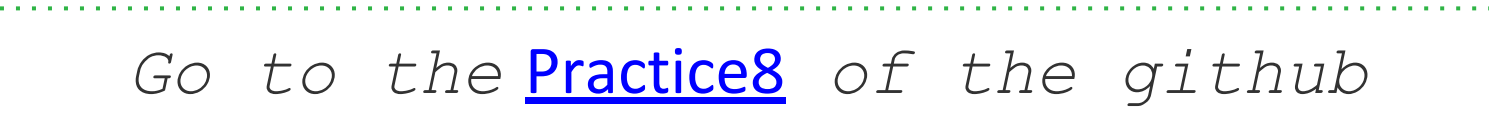

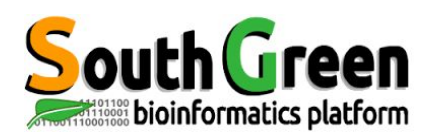

# Scripts to visualize/delete données temporary data

- Scripts location: /opt/scripts/scratch-scripts
- Visualize data on scratchs: scratch\_use.sh

sh /opt/scripts/scratch-scripts/scratch\_use.sh

• Delete data on scratchs: clean\_scratch.sh

sh /opt/scripts/scratch-scripts/clean\_scratch.sh

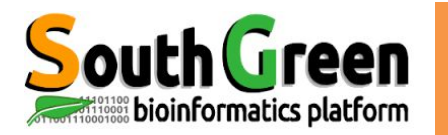

# LAUNCH A JOB

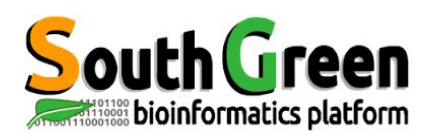

- Scheduler choose resources automatically
- Possibility to configure this choice
- Jobs launch in background
  - $\rightarrow$  possibility to turn off your PC/MAC
  - $\rightarrow$  automatic results retrieving

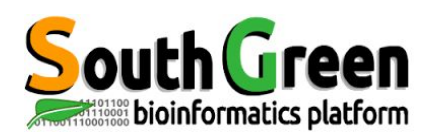

- Execute a script via sge
- Use:

\$~ qsub script.sh

with script.sh : the name of the script

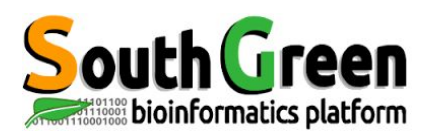

# **Qsub options**

| Options                                       | Description                                                                 | Exemple                       |
|-----------------------------------------------|-----------------------------------------------------------------------------|-------------------------------|
| qsub -N <name></name>                         | Give a name to the job                                                      | qsub -N tando_blast           |
| qsub - <b>q &lt;</b> queue>                   | Choose a particular<br>queue                                                | qsub -q highmem.q             |
| qsub <b>-l hostname</b> = <nodex></nodex>     | Choose a particular<br>node                                                 | qsub -l hostname=node10       |
| qsub <b>-pe</b> <ompi x=""></ompi>            | Launch a several cores<br>jobs                                              | qsub -pe ompi 4               |
| qsub - <b>M</b> <emailaddress></emailaddress> | Send an email                                                               | qsub -M ndomassi.tando@ird.fr |
| qsub - <b>m</b> <eab></eab>                   | Send an email when:<br>e: end of the job<br>a: abort<br>b: begin of the job | qsub -m be                    |
| qsub -cwd                                     | Launch a job from the<br>current working<br>directory                       | qsub -cwd script.sh           |

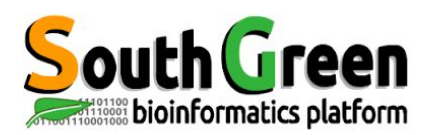

#### **Bash scripts syntax**

# First part of the script (in green): sge execution options with the key word #\$

#!/bin/sh

############ SGE CONFIGURATION # wirite errors in standard outputfile #\$ -i y # Shell we want to use #\$ -S /bin/bash # Email to follow the job #\$ -M prenom.nom@ird.fr ######### Mettre son adresse mail # Type of messges by mail # - (b) beginning message # - (e)end message # - (a) abort message #\$ -m bea # Queue to use #\$ -q bioinfo.q # Name of the job #\$ -N name to choose

\*\*\*\*

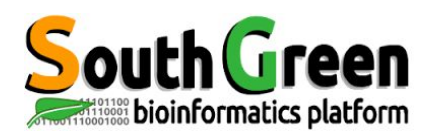

#### In the 2nd part of the script: the command to execute

path\_to\_dir="/data/projects/folder\_to\_choose";
path\_to\_tmp="/scratch/name\_folder\_to\_choose-\$JOB\_ID"

```
####### Create the temporary folder on the node and load the blast module
module load bioinfo/blastn/2.4.0+
mkdir $path_to_tmp
scp -rp nas2:$path_to_dir/* $path_to_tmp # choose nas for /home, /data2 and /teams or nas2 for /data or nas3 for /data3
echo "tranfert from master -> noeud";
cd $path_to_tmp
```

```
####### Program execution
cmd="blastn -db All-EST-coffea.fasta -query sequence-NMT.fasta -num_threads $NSLOTS -out blastn1-$JOB_ID.out";
echo "executed command : $cmd";
$cmd;
```

##### Data transfer from node to nas scp -rp \$path\_to\_tmp/ nas:\$path\_to\_dir/ echo "Transfert from node -> master";

#### Deletion of the tmp folder
rm -rf \$path\_to\_tmp
echo "Deletion on the node";

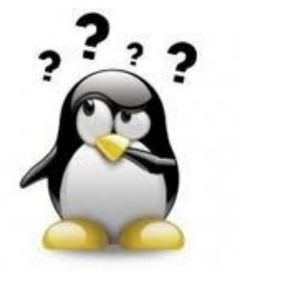

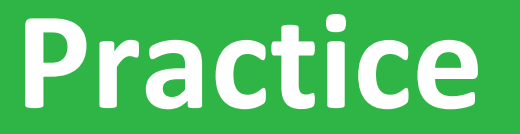

#### Launch a script with sge

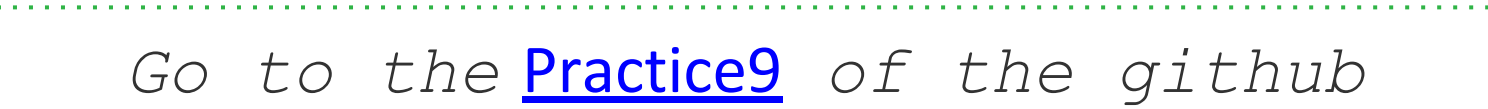
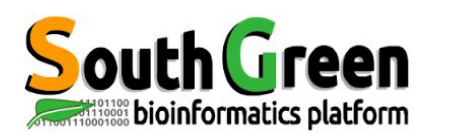

If you use i-Trop Bioinformatics resources.

Thank you for citing with:

Citations

"The authors acknowledge the IRD itrop HPC (South Green Platform) at IRD montpellier

for providing HPC resources that have contributed to the research results reported within this paper.

URL: https://bioinfo.ird.fr/- http://www.southgreen.fr"

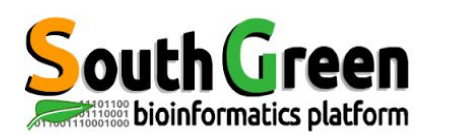

- Include a budget for bioinformatics resources in your answer to projects funding
- A need in hard drives, renewal machinesetc...
- Available quotations

Projects

• Contact <a href="mailto:bioinfo@ird.fr">bioinfo@ird.fr</a> : help, needs definition, quotations...

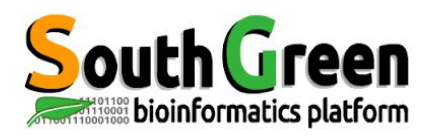

## **Trainers**

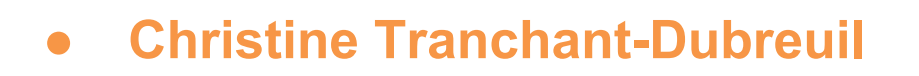

- Sebastien Ravel
- **Alexis Dereeper** 0
- **Ndomassi Tando**
- François Sabot

- Bruno Granouillac
- Valérie Noël
- **Bertrand Pitollat**

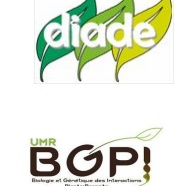

IPME

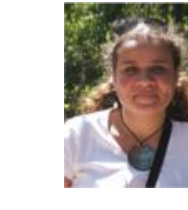

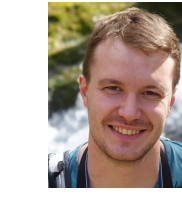

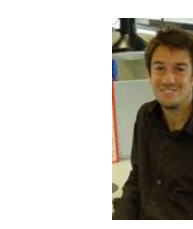

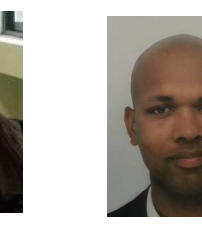

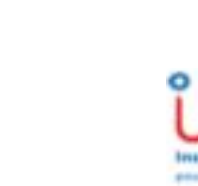

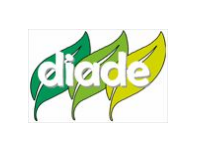

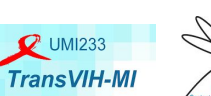

MIVEGEC

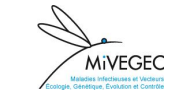

(agap

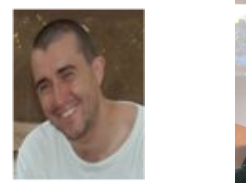

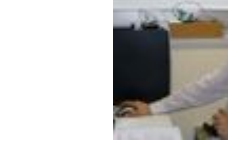

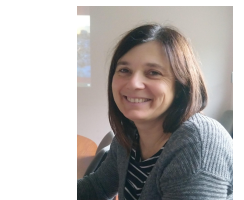

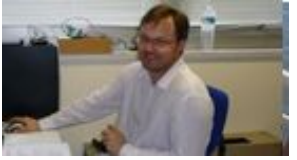

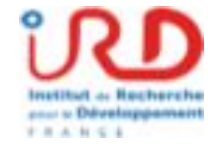

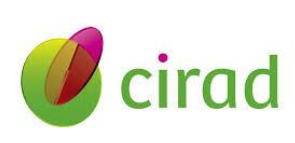

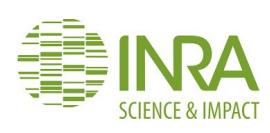

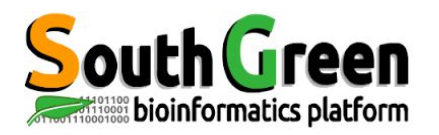

## Thank you for your attention !

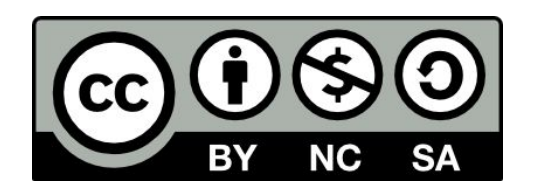

Le matériel pédagogique utilisé pour ces enseignements est mis à disposition selon les termes de la licence Creative Commons Attribution - Pas d'Utilisation Commerciale - Partage dans les Mêmes Conditions (BY-NC-SA) 4.0 International:

http://creativecommons.org/licenses/by-nc-sa/4.0/